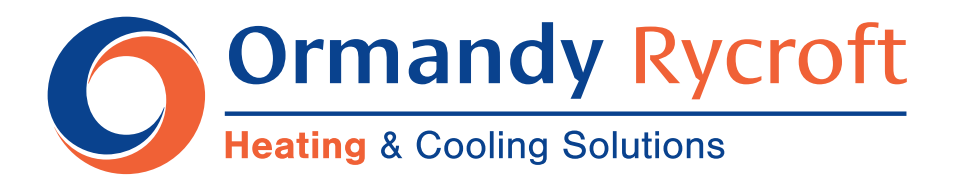

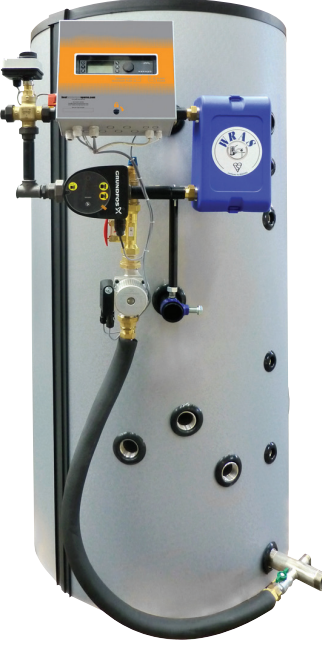

ASB

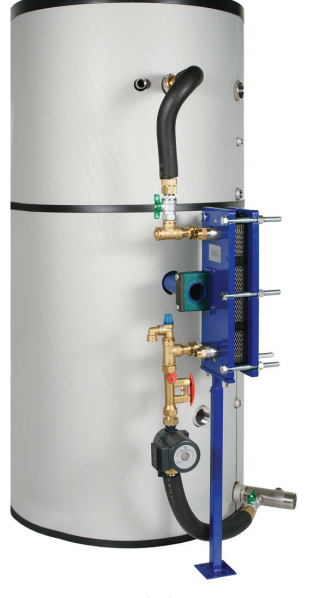

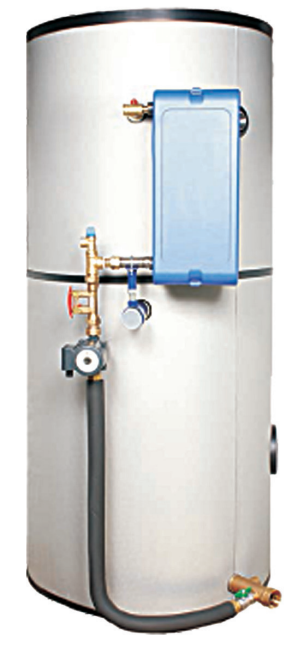

ASE

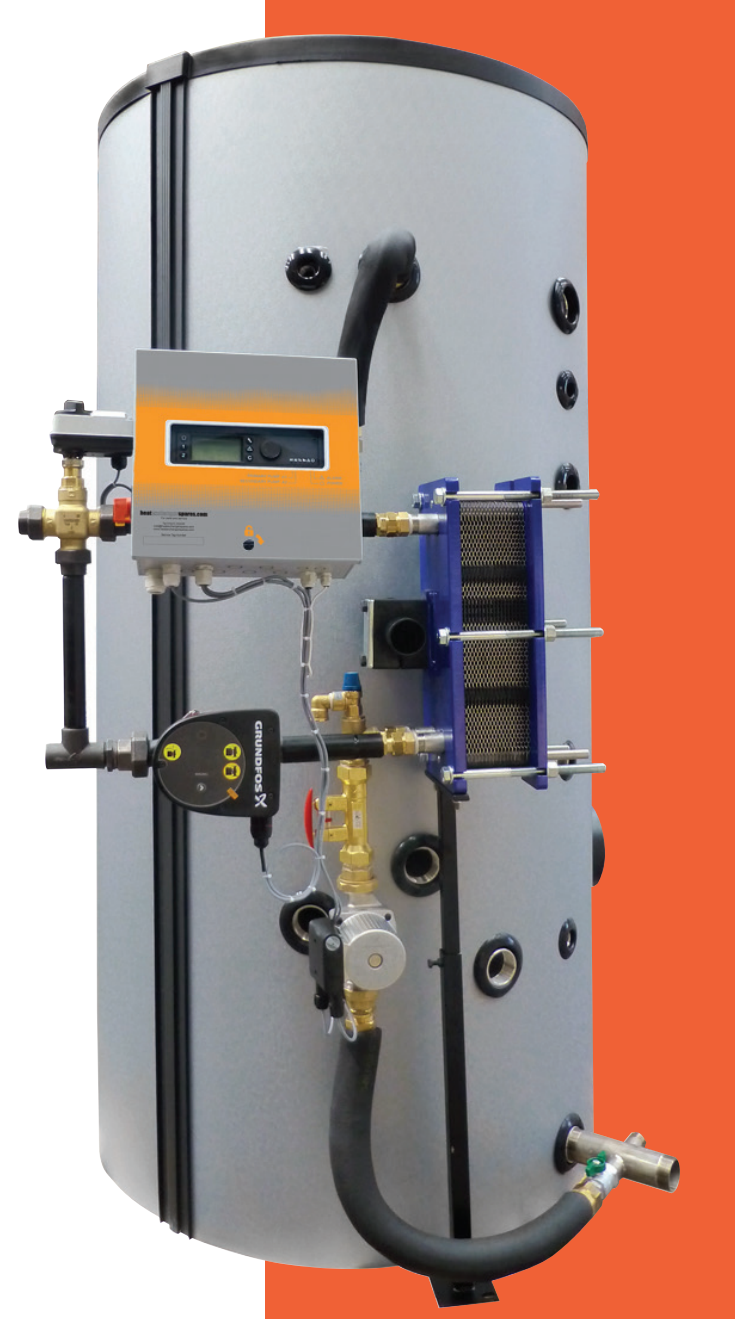

ASP

ASG

# **Aquasave Design Range**

Installation, Operating & Maintenance Instructions

10 Bar storage 300 to 1,500 Litres

## Content

| Product Overview                                                                                                    | Section 1                                                                                             | Page 1                                                                                                    |
|----------------------------------------------------------------------------------------------------|----------------------------------------------------------------------------------------------------|----------------------------------------------------------------------------------------------------|
| Working Pressure and Temperature<br>Packing Format                                                                                                    | 1.1<br>1.2                                                                                            | Page 2<br>Page 2                                                                                                    |
| Options                                                                                                    | Section 2                                                                                             | Page 3                                                                                                    |
| ASE & ASG - No Controls<br>ASB & ASP - 2 Port Valve<br>ASB & ASP - 3 Port Valve                                                                                                    | 2.1<br>2.2<br>2.3                                                                                     | Page 3<br>Page 3<br>Page 4                                                                                                    |
| Installation                                                                                                    | Section 3                                                                                             | Page 5                                                                                                    |
| Siting<br>Hydraulic Connections<br>Basic Assembly<br>Commissioning                                                                                                    | 3.1<br>3.2<br>3.3<br>3.4                                                                              | Page 5<br>Page 5<br>Page 5<br>Page 6                                                                                                    |
| Electrical Connections                                                                                                    | Section 4                                                                                             |                                                                                                    |
| ASG & ASE Models - No Controls<br>ASB & ASP Models - PID Controls<br>Electrical Power Ratings Table<br>Current Limiting Fuses                                                                                                    | 4.1<br>4.2<br>4.3<br>4.4                                                                              | Page 7<br>Page 7<br>Page 7<br>Page 7                                                                                                    |
| Setting the DHW Flow Rate                                                                                                    | Section 5                                                                                             | Page 8                                                                                                    |
| Electrical Installation of the Control Box, ASB & ASP Models                                                                                                    | Section 6                                                                                             |                                                                                                    |
| Regular Components<br>Electrical Wiring Diagram ASB & ASP 3 Port Valve<br>Electrical Wiring Diagram ASB & ASP 2 Port Valve<br>Home Screen<br>Command Symbols<br>Setting the Time and Date<br>Changing the Date Format<br>Setting the Daylight-Saving Time<br>Saving Changes<br>End User Mode<br>Time Programs<br>Changing Time and Temperature in a Time Program<br>Special Days<br>Making a Quick Temperature Change | 6.1<br>6.2<br>6.3<br>6.4<br>6.5<br>6.6<br>6.7<br>6.8<br>6.9<br>6.10<br>6.11<br>6.12<br>6.12.1<br>6.13 | Page 9<br>Page 10<br>Page 11<br>Page 13<br>Page 13<br>Page 14<br>Page 14<br>Page 14<br>Page 15<br>Page 15<br>Page 15<br>Page 16<br>Page 16<br>Page 17 |
| Technician Menu, Total Read and Write Level                                                                                                    | Section 7                                                                                             |                                                                                                    |
| Login<br>Technician Main Menu<br>Configuration Menu<br>S1 Menu Secondary Outlet<br>Thermal Treatment Menu<br>Safety Function<br>Eco-Booster Function<br>Scaling Function<br>230V TRiac menu<br>Pumps Menu<br>Autotest menu<br>Clear Alarm Menu                                                                                                    | 7.1<br>7.2<br>7.3<br>7.4<br>7.5<br>7.6<br>7.7<br>7.8<br>7.9<br>7.10<br>7.11<br>7.12                   | Page 18<br>Page 19<br>Page 20<br>Page 20<br>Page 21<br>Page 21<br>Page 22<br>Page 22<br>Page 23<br>Page 24<br>Page 25                                 |
| Service Menu                                                                                                    | Section 8                                                                                             |                                                                                                    |
| Change Password for Technical Level<br>Login Installer<br>Menu Continued                                                                                                    | 8.1<br>8.2<br>8.3                                                                                     | Page 26<br>Page 26<br>Page 27                                                                                                    |

## Content cont.

Wiring Diagram

| Service Menu Cont                                                                                                    |      | Sectio                                                                        | n 8     |                                                                                                    |
|----------------------------------------------------------------------------------------------------|------|-------------------------------------------------------------------------------|---------|----------------------------------------------------------------------------------------------------|
| Operating Hours<br>Trending Parameters<br>Display the Trend Buffer                                                                                                    |      | 8.4<br>8.5<br>8.6                                                             |         | Page 28<br>Page 29<br>Page 30                                                                              |
| Alarm Menu                                                                                                    |      | Sectio                                                                        | n 9     | Page 31                                                                                                    |
| Parameter List                                                                                                    |      | Sectio                                                                        | n 10    | Page 32                                                                                                    |
| Factory RESET                                                                                                    |      | Sectio                                                                        | n 11    | Page 33                                                                                                    |
| Modbus Add On                                                                                                    |      | Sectio                                                                        | n 12    |                                                                                                    |
| Modbus Communication<br>Connecting Multiple Micro 3000 Control Boxes<br>Modbus Slave Communication Parameters                                                                                                    |      | 12.1<br>12.2<br>12.3                                                          |         | Page 34<br>Page 34<br>Page 35                                                                              |
| Trouble Shooting                                                                                                    |      | Sectio                                                                        | n 13    | Page 37                                                                                                    |
| Maintenance and Repairs                                                                                                    |      | Sectio                                                                        | n 14    |                                                                                                    |
| Antibacterial Treatment of the Aquatank<br>Clean the Heat Exchanger Plates (ASP & ASG Models)<br>Clean the Copper Brazed Plate Heat Exchangers (ASG & ASB)<br>Open the Control Box<br>Change Fuses<br>Pump Number<br>Add an Extra Sensor<br>230V Triac Output<br>Relay 1 and 2 Contacts<br>Remote Control Contact |      | 14.1<br>14.2<br>14.3<br>14.4<br>14.5<br>14.6<br>14.7<br>14.8<br>14.9<br>14.10 |         | Page 39<br>Page 39<br>Page 40<br>Page 40<br>Page 41<br>Page 41<br>Page 41<br>Page 42<br>Page 42<br>Page 42 |
| Commissioning Report                                                                                                    |      | Sectio                                                                        | n 15    | Page 43                                                                                                    |
| Declaration of Conformity                                                                                                    |      | Sectio                                                                        | n 16    | Page 44                                                                                                    |
| Warranty                                                                                                    |      | Sectio                                                                        | n 17    |                                                                                                    |
| Spare Parts<br>How to contact Ormandy Rycroft Ltd                                                                                                    |      | 17.1<br>17.2                                                                  |         | Page 45<br>Page 45                                                                                         |
| Annex 1                                                                                                    |      | Sectio                                                                        | n 18    |                                                                                                    |
| Assembly of the Charging Kit to the Buffer vessel<br>Specific Points for Assembling the Charging Kit<br>Step 6 to 8<br>How to Fix the Flexible Hose onto the Tank                                                                                                    |      | 18.1<br>18.2<br>18.2.1<br>18.3                                                |         | Page 46<br>Page 49<br>Page 49<br>Page 50                                                                   |
| Annex 2                                                                                                    |      | Sectio                                                                        | n 19    |                                                                                                    |
| Block Diagrams<br>ASE and ASG - No Controls<br>ASB and ASP - PID Control 2 Port Valve<br>ASB and ASP - PID Control 3 Port Valve                                                                                                    | 19.2 | 19.1<br>19.3<br>19.4                                                          | Page 51 | Page 51<br>Page 51<br>Page 52                                                                              |
| Annex 3                                                                                                    |      | Sectio                                                                        | n 20    |                                                                                                    |
| Addition to the Installation and Operating Instructions - Wiring of Charging                                                                                                    | Pump | 20.1                                                                          |         | Page 52                                                                                                    |
| Annex 4                                                                                                    |      | Sectio                                                                        | n 21    |                                                                                                    |
| Special Instructions for 2 Port Valve<br>Electrical Wiring                                                                                                    |      | 21.1<br>21.1.1                                                                |         | Page 53<br>Page 53                                                                                         |

21.1.2

Page 53

## 1. Product Overview

The Aquasave (AS) range of semi-instantaneous DHW generators, comprises of:

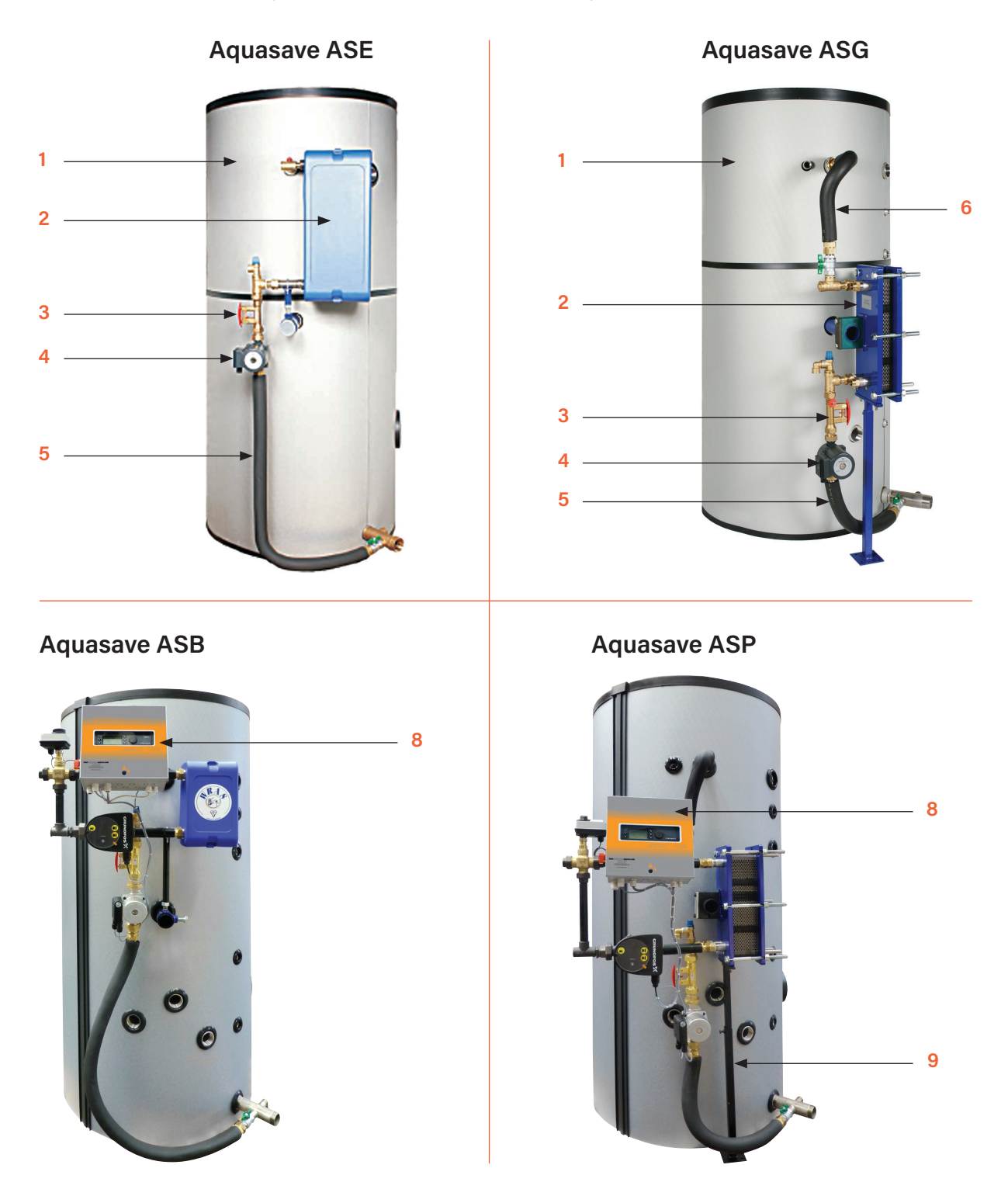

| 1 | Storage tank, 316Ti stainless steel storage tank with a heat insulated cover.                       | 5 | Connector hose between tank and the shunt/charging pump thermally - insulated.                                          |
|---|----------------------------------------------------------------------------------------------------|---|----------------------------------------------------------------------------------------------------|
| 2 | Plate heat exchanger, 316-grade stainless steel, copper welded, or dismountable plates and gaskets. | 6 | Connector hose between exchanger outlet and upper<br>tank, thermally insulated (plates and gaskets<br>exchangers only). |
| 3 | Float-valve flow controller.                                                                        | 7 | Charging kit support.                                                                                                   |
| 4 | Charging pump.                                                                                      | 8 | PID Controller.                                                                                                    |

#### Working Pressure and Temperature 1.1

| Aquasave   | Primar                           | y Side               | Secondary Side                   |                      |  |
|------------|----------------------------------|----------------------|----------------------------------|----------------------|--|
| Model Type | Design working<br>pressure (Bar) | Max temperature (°C) | Design working<br>pressure (Bar) | Max temperature (°C) |  |
| ASE        | 16                               | 130                  | 10                               | 95                   |  |
| ASG        | 10                               | 110                  | 10                               | 95                   |  |
| ASB        | 10                               | 110                  | 10                               | 95                   |  |
| ASP        | 10                               | 110                  | 10                               | 95                   |  |

#### **Packing Format** 1.2

The Aquasave is delivered in three packages:

- Storage Tank Insulation .
- .
- Exchanger Kit •

## 2. Options

The AS Range is available without controls (ASE & ASG) or with PID controls (ASB & ASP)

## 2.1 ASE & ASG Series - No Primary Control

Screw-in connection fixtures

Follow the assembly instructions in 18 Annex 1.

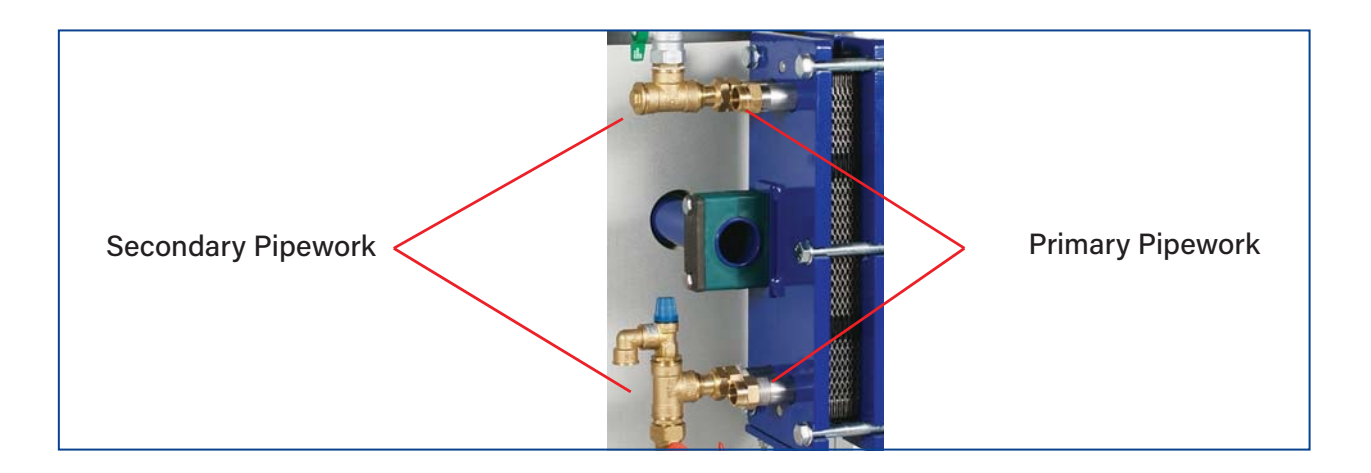

## 2.2 **ASB & ASP Series** - (optional) Electrical Two way Control Valve Featuring:

- 1 x two-port PN25 valve body.
- 1 x PT100 temperature sensor.
- 1 x actuator, 230V 3 points with return to zero.
- 1 x PID controller box with piping and support, depending on the model selected.

The primary circuit is pre-assembled on the exchanger. Follw the assembly instructions in 18 Annex 1.

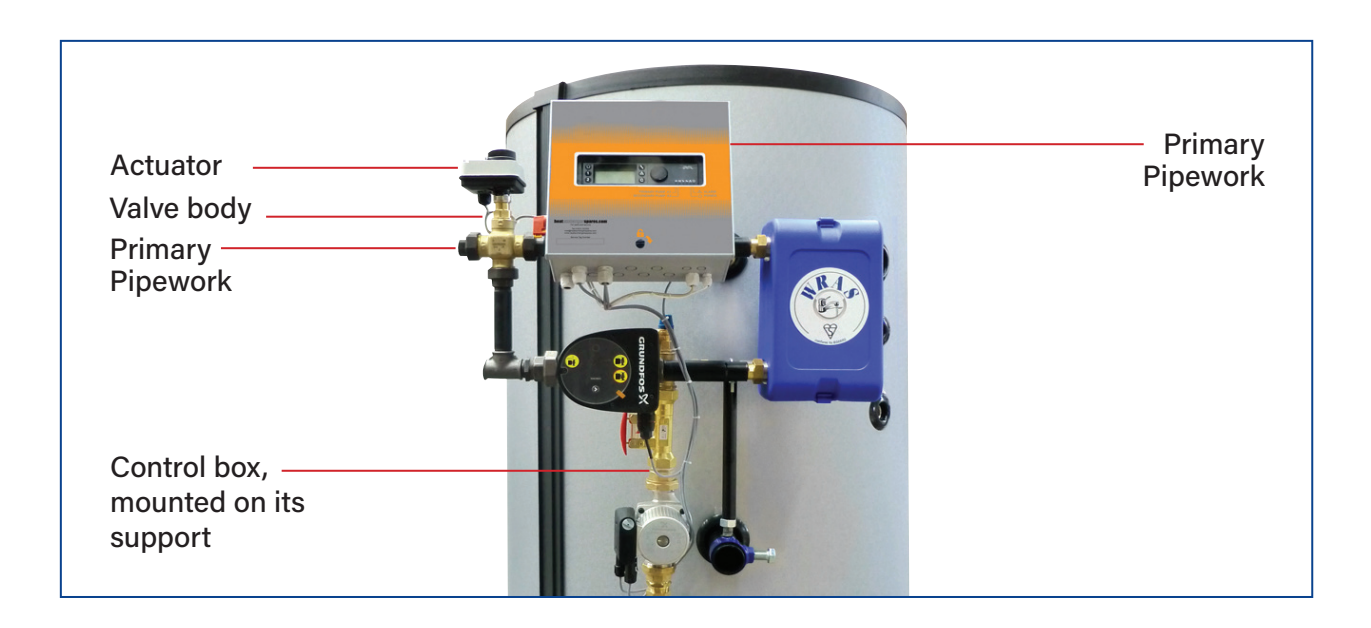

## 2.3 ASB & ASP Series - (standard) Three way Control Valve Featuring:

- 1 x three-port PN16 valve body.
- 1 x primary pump PN10.
- 1 x actuator, 24V AC feed-in and 0-10V DC controller current.
- 1 x PID controller box with Pt100 temperature sensor
- Primary piping, sized differently, according to heat exchanger type.
- Controller support

The primary circuit is pre-assembled on the exchanger. Follw the assembly instructions in 18 Annex 1.

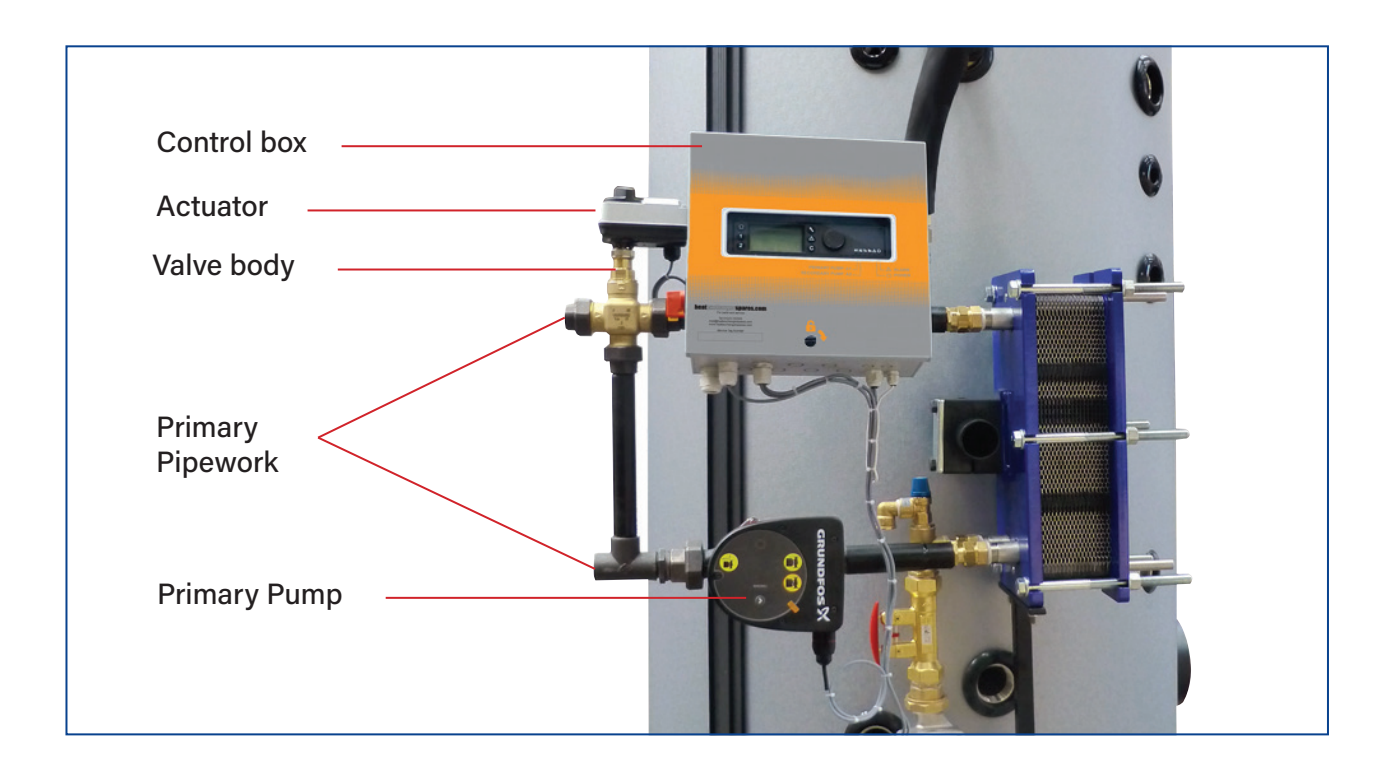

## 3. Installation

### 3.1 Siting

The Aquasave AS range of hot water generators should be installed in a dry place (preferably on a sub-base) where room temperature is below 40°C, and ideally in ventilated premises.

## 3.2 Hydraulic Connections

Connect the charging kit (exchanger + control valve + booster pump) to the storage tank using the interlink kit.

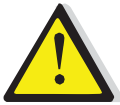

# Arrange for fitting the insulation onto the tank before connecting the pipework

The indirect Aquasave range can run without a recirculation system fitted. To avoid creating a galvanic coupling, check that the materials used in the installation have similar corrosion potentials.

#### 3.3 Basic Assembly

Assembly: refer to the instructions given in 18 Annex 1.

Connect the primary inlet-outlet connections on standby.

Connect the cold-water inlet, hot water outlet and the recirculation system to the tank.

Fit the tank with a safety valve, a drain cock in the top section and a draw-off in the bottom section. The valve is a compulsory fixture that must be pre-loaded at the storage tank operating pressure.

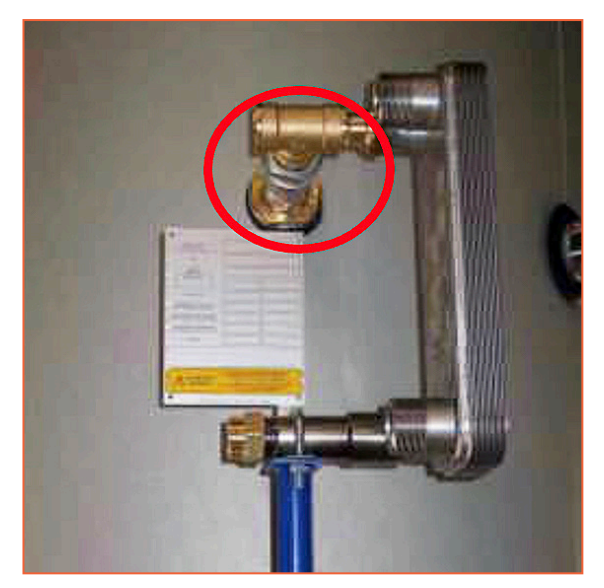

**Top Section Connection** 

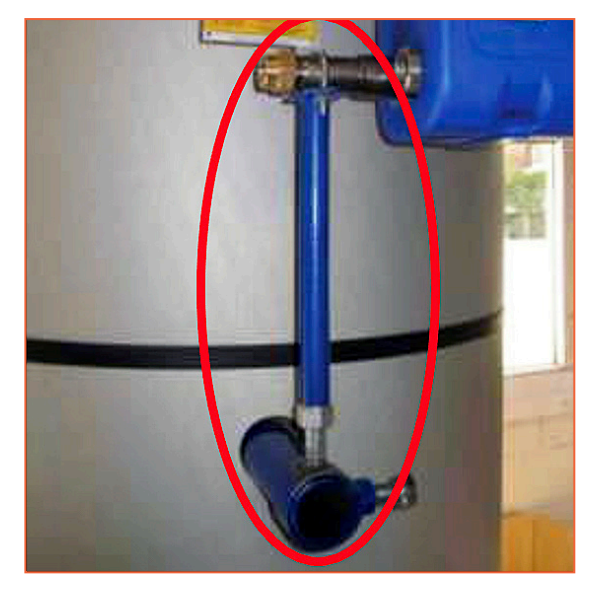

Exchange support + accessories (size will vary with exchanger type)

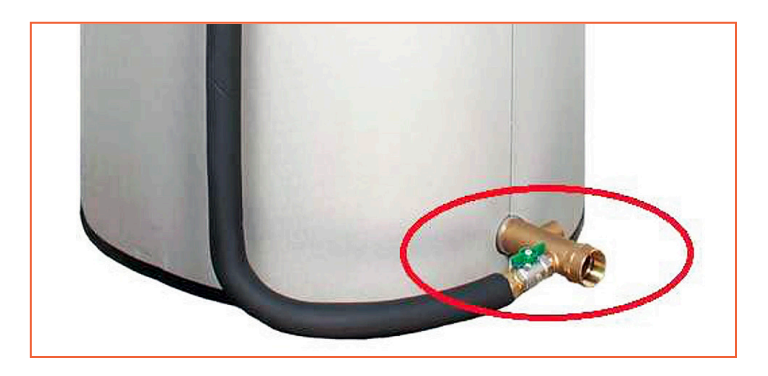

Bottom section connection. Ball valve inserted between the conduit hose and the cold-water inlet fixture.

Fit the tank with a pressure relief valve, a bleeder valve in the top section and a draw-off in the bottom section.

**NOTE**: The value is a compulsory fixture that must be pre-loaded at the storage tank operating pressure. It shall have the same diameter as for the cold-water inlet fixture.

**NOTE**: The relief value on the charging kit only protects the secondary system – it will neither protect nor surge-feed the installation and the volume stored, in correspondence with local rules.

## 3.4 Commissioning

- · Flood the various circuits and flush-bleed the pumps
- Power-up.
- Set the secondary (charging) flow rate using the TACO valve (read-off + setting)

#### NOTE:

When first heated, the water in the tank will expand, increasing the pressure. A water hammer-arrester- type surge tank qualified for DHW systems may be fitted to prevent the relief valve from opening (check the water network pressure).

## 4. Electrical Connections

All devices must be connected in compliance with the governing standards.

## 4.1 ASE & ASG Models - No Controls

Wire the charging pump using a short-circuit protection line.

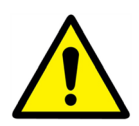

The charging pump must be powered constantly.

## 4.2 ASB & ASP Models - PID Controls

For more information about the Operator Control box, see chapter 6 Electrical installation of control box, option, and forward.

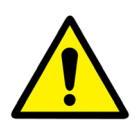

Power the control box via a single-phase 230 V + ground line with short-circuits protection. Electrical system components pre-cabled according to the hardware ordered.

## 4.3 Electrical Power Ratings Table

| Aquasave Model Type             | Primary<br>Pump Type | Primary Pump<br>Consumption W, A | Secondary<br>Pump Type | Secondary Pump<br>Type | Total + Control<br>Box* |
|---------------------------------|----------------------|----------------------------------|------------------------|------------------------|-------------------------|
| ASE & ASG                       | -                    | -                                | UP20-45N               | 115 Watts, 0.5 A       | 1.25 Watts, 0.6 A       |
| ASE & ASG                       | -                    | -                                | UPS 32-80N             | 240 Watts, 1.05 A      | 245 Watts, 1.15A        |
| ASB & ASP-2 Port Valve          | -                    | -                                | UP20-45N               | 115 Watts, 0.5 A       | 1.25 Watts, 0.8 A       |
| ASB & ASP-2 Port Valve          | -                    | -                                | UPS 32-80N             | 240 Watts, 1.05 A      | 250 Watts, 1.17A        |
| ASB & ASP-3 Port Valve          | Magna 1 32-80        | 151 Watts, 1.22 A                | UP20-45N               | 115 Watts, 0.5 A       | 266 Watts, 2.02 A       |
| ASB & ASP-3 Port Valve          | Magna 1 32-80        | 151 Watts, 1.22 A                | UPS 32-80N             | 240 Watts, 1.05 A      | 391 Watts, 2.57A        |
| Single-Phase 230 Volts + Ground |                      |                                  |                        |                        |                         |

\* The electrical consumption of the control box coupled with the servomotor is 10W, 0.3A. Figures are rounded up to the nearest value. Versions vary according to country.

## 4.4 Current Limiting Fuses

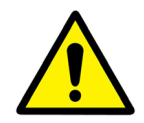

All work on control box and other electrical components, must be done by qualified people.

Power cards are equipped with fuses labelled FU1 to FU6 on the printed circuit.

| Fuse       | FU1      | FU2      | FU3      | FU4      | FU5      |
|------------|----------|----------|----------|----------|----------|
| Protection | Pump 1   | Pump 2   | Pump 3   | Pump 4   | РСВ      |
| Size (mm)  | 6.3 x 32 | 6.3 x 32 | 6.3 x 32 | 6.3 x 32 | 6.3 x 32 |
| Calibre    | 2.5A     | -        | 2.5A     |          | 250mA    |
| Voltage    | 250V     | 250V     | 250V     | 250V     | 250V     |

Safety fuses are supplied inside the control box.

## 5. Setting the DHW Flow Rate

The secondary DHW flow rate is set with the tank full and the primary circuit at nominal operating temperature and at the available exchanger power capacity required for the generator.

- 1. Fully open the control valve.
- 2. If a three-way valve is fitted, wait for it to open completely.
- 3. Adjust the secondary flow circuit, as set out in the table below. The flow rate can be read by pressing on the red push button and reading the index marker against the float.

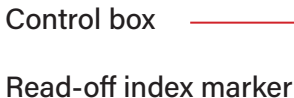

Read-off push button

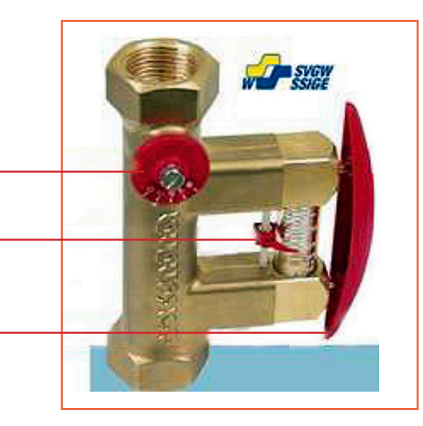

| P(kW) DHW T(°C) | 30  | 40   | 50 | 60 | 70 | 80   | 90   | 100 | 125 | 150 | 175 | 200 | 240 |
|-----------------|-----|------|----|----|----|------|------|-----|-----|-----|-----|-----|-----|
| 10 > 55°C       | 9.5 | 13   | 16 | 19 | 22 | 25.5 | 28.5 | 32  | 40  | 48  | 56  | 63  | 76  |
| 10 > 60°C       | 8.5 | 11.5 | 14 | 17 | 20 | 23   | 26   | 28  | 35  | 43  | 50  | 57  | 68  |
| 5 > 70°C        | 6   | 9    | 11 | 13 | 15 | 17   | 20   | 22  | 27  | 33  | 38  | 44  | 53  |

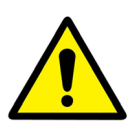

The recirculation flow rate must be 60% maximum of the secondary flow rate.

## 6. Electric Installation of Control Box, ASB & ASP Models

Power supply the control box with 230V 50 Hz + Earth, using electric protection in the main electric power box. Micro 3000 box is a secondary electrical control box.

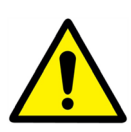

Human protections and protections against short circuits and over intensity must be installed in the main electric box.

## 6.1 **Regulator Components**

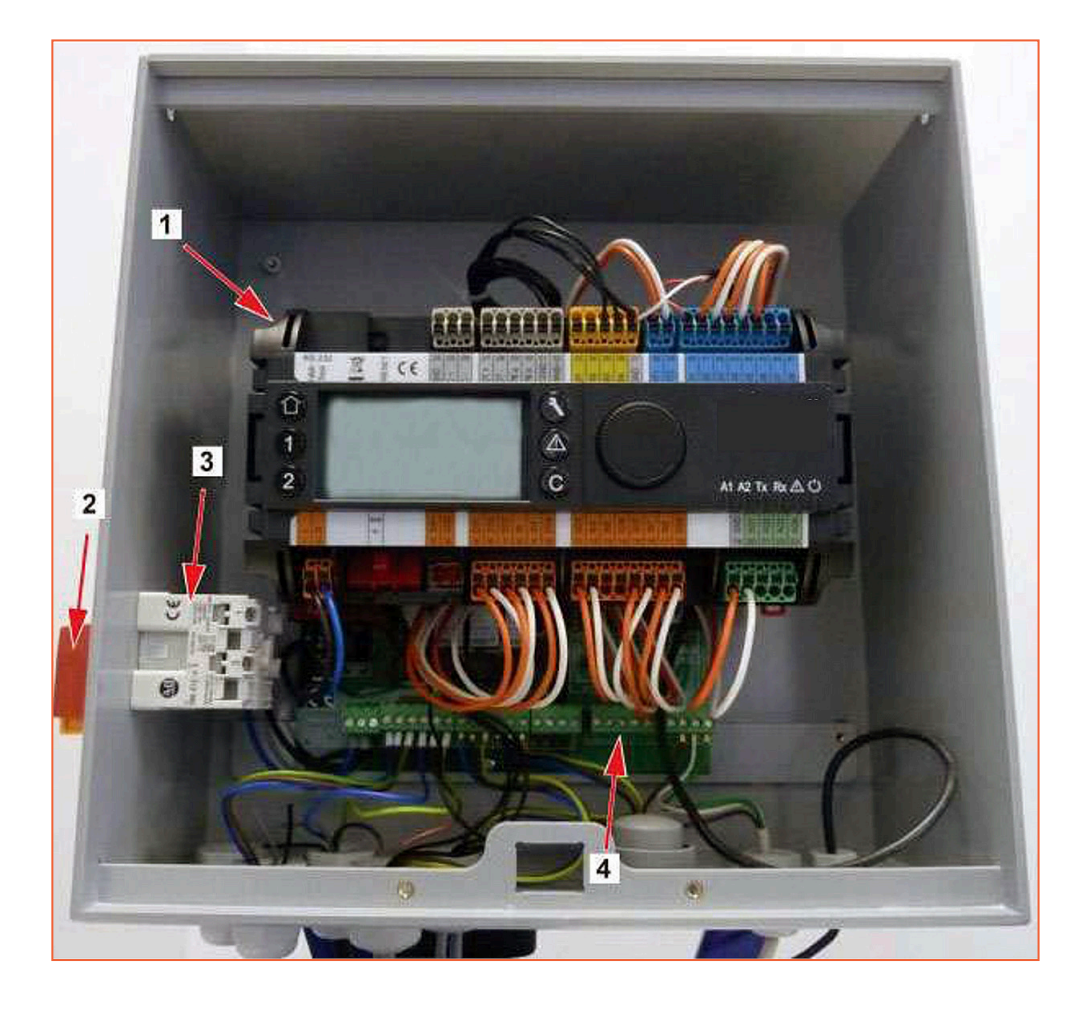

- 1 Controller, Micro 3000
- 3 Power Supply

2 Main Switch

4 Printed Circuit Board

## 6.2 Electrical Wiring Diagram 3 Port (standard)

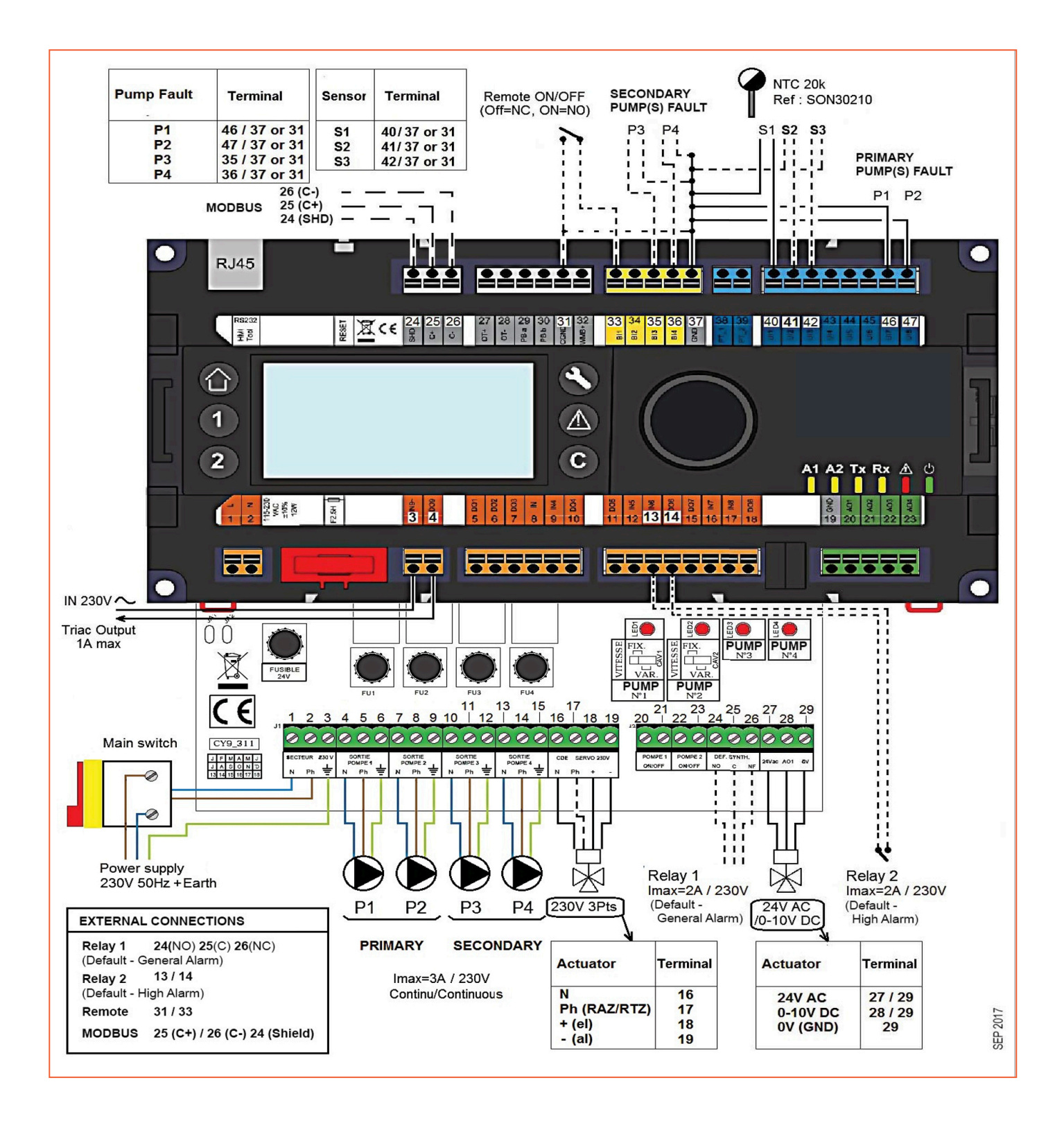

## 6.3 Electrical Wiring Diagram 2 Port (optional)

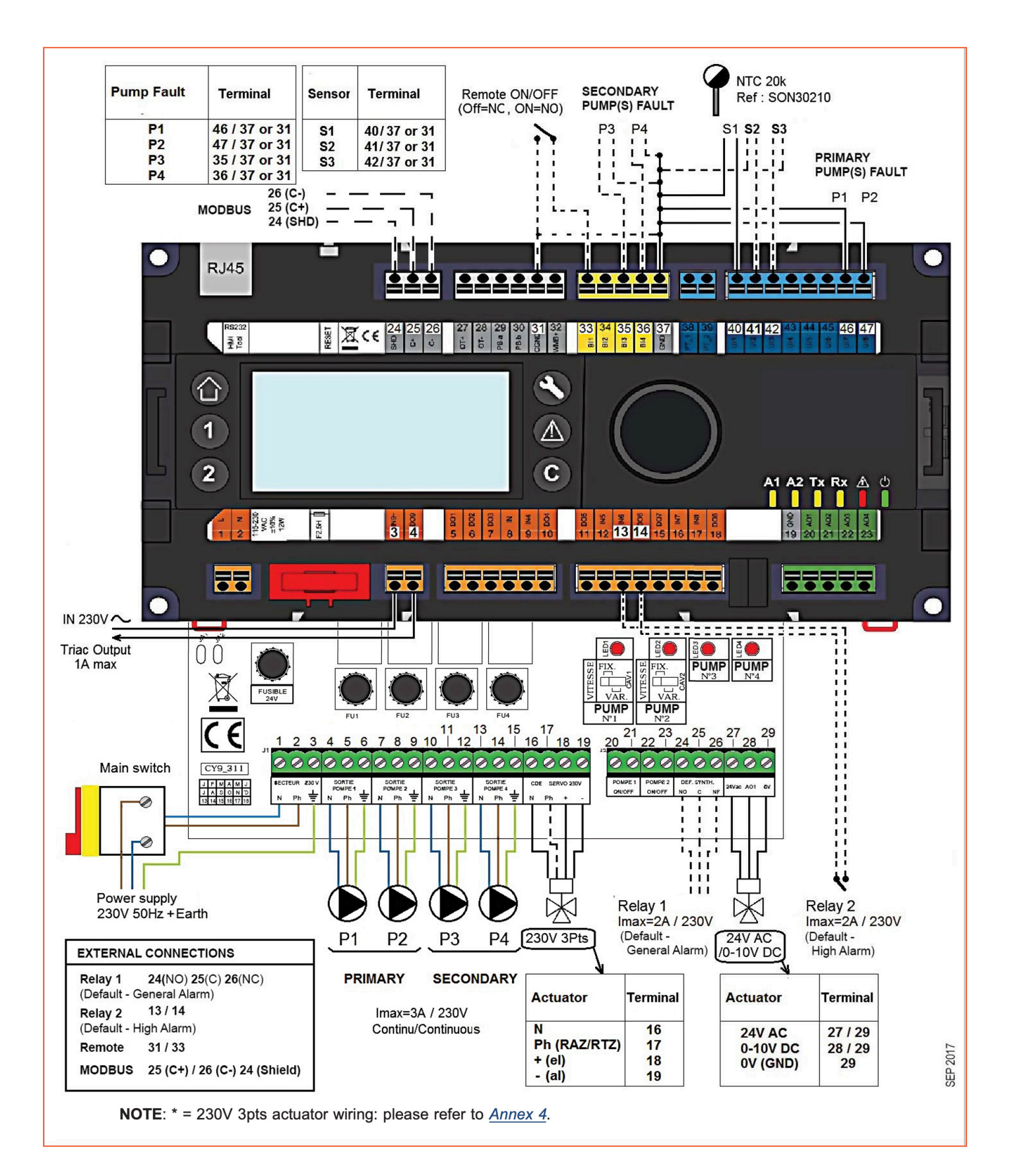

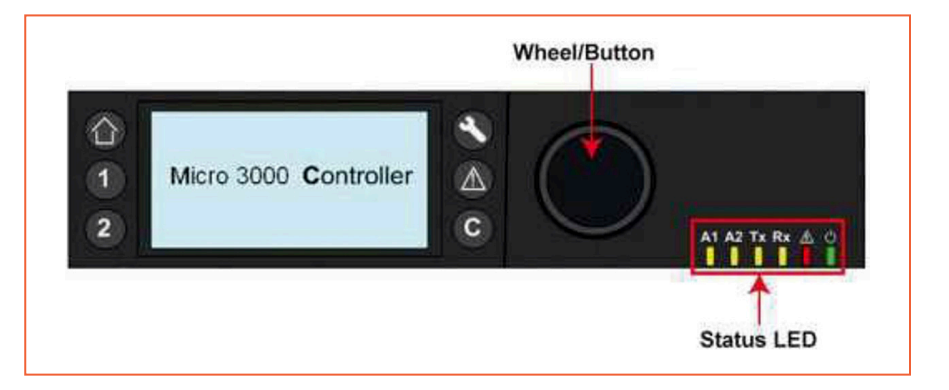

| Button | Function                                                                                                |
|--------|----------------------------------------------------------------------------------------------------|
|        | Rotary button for scrolling through the menus. Access sub-menus and change settings by pressing it.     |
|        | To activate the line, or change a highlighted value, simply press the wheel. Works like an 'Enter' key. |
| C      | Press to exit a level to the previous menu / parameter.<br>Works like an 'ESC' key.                     |
|        | Press to access the maintenance / monitoring menu.<br>NOTE: Requires a password.                        |
|        | Press to go to the 'Home' screen, Main menu.                                                            |
|        | Press to access the 'Alarm' menu.                                                                       |
| 1      | Not used                                                                                                |
| 2      | Not used                                                                                                |
| A1     | Relay 1 activated.                                                                                      |
| A2     | Relay 2 activated.                                                                                      |
| Tx     | Active data transmission.                                                                               |
| Rx     | Active data reception.                                                                                  |
|        | Alarm indicator                                                                                         |
| 0      | The contro box is switched on.                                                                          |

## 6.4 Home Screen

When starting up the Micro 3000 controller, this menu displays on the screen. The menu is called the Home Screen.

The screen shows the following information:

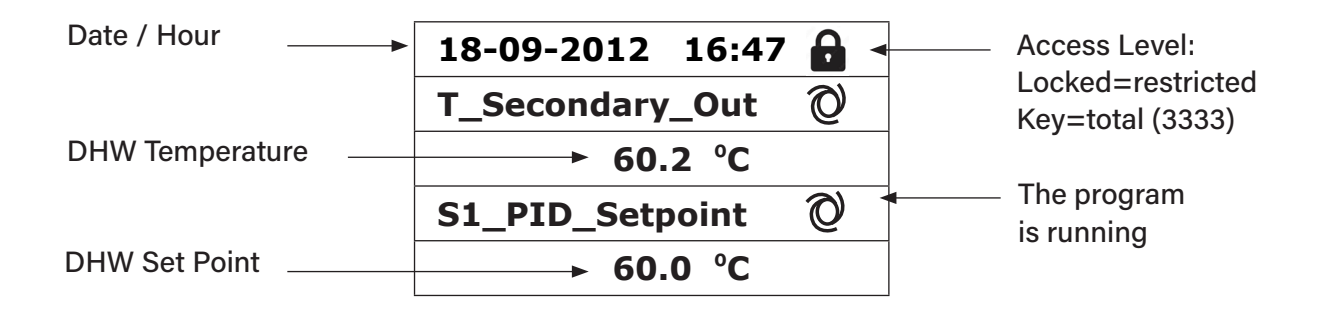

The controller has password protection, allowing access to different menus.

- End user level requires no login. Marked with a lock in the upper right corner.
- Technician level access to all menus requires login. marked with a key in the upper right corner.

**NOTE**: If there is an ongoing alarm when starting up the Aquasave, an alarm text will be displayed on the screen. Press the House button to enter the Home screen.

## 6.5 Command Symbols

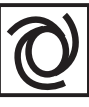

### Auto

Datapoint is in automatic operation and can be switched into manual operation.

|     | $\overline{D}$ |
|-----|----------------|
| (U) | 11             |
| 1   | ')             |
| 0   | <hr/>          |
| -   |                |

### Manual

Datapoint is in manual operation and can be switched into automatic operation.

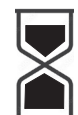

#### **Today Function**

Datapoint value can be overridden for a particular time within the next 24 hours. Datapoint must have a daily time program assigned.

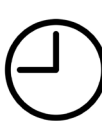

### Time Program

Datapoint has a daily time program assigned. Daily time program can be selected and edited.

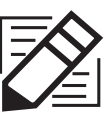

## Edit

Item (datapoint, time program etc.) can be edited.

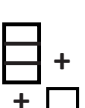

### Add

Item (datapoint, time program etc.) can be added to a list e.g., datapoint can be put to a list of trended datapoints.

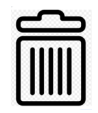

### Deleted

Item can be deleted.

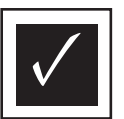

#### Enable / disable

- Checked: Item is enabled
- Unchecked: Item is disabled

## 6.6 Setting the time and date

1. Turn the wheel anticlockwise to highlight the line with time and date at the top of the screen. Press the wheel to enter the Date/Time menu.

| 18-09-2012 16:47 | 6 |
|------------------|---|
| T_Secondary_Out  | Ø |
| 60.2 °C          |   |
| S1_PID_Setpoint  | Ø |
| 60.0 °C          |   |

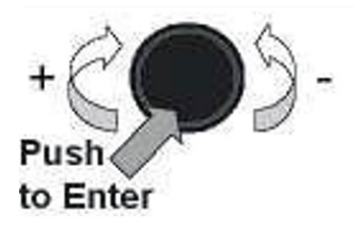

- 2. Press the wheel to change the first variable, the year.
- 3. When the year flashes, increase, or reduce the set value by rotating the wheel. Once the right value is displayed, press the wheel to confirm the setting. Next parameter to change starts to flash.
- 4. Proceed in the same way to set the month, date, and time (hour: minute).

| Date / Time          |            |  |  |  |
|----------------------|------------|--|--|--|
| Date:                | 18-09-2012 |  |  |  |
| Time:                | 16:49      |  |  |  |
| Format:              | 31-12-2009 |  |  |  |
| Daylight Saving Time |            |  |  |  |

| Date / Time          |       |  |  |  |
|----------------------|-------|--|--|--|
| Date: 18-09-2012     |       |  |  |  |
| Time:                | 16:55 |  |  |  |
| Format: 31-12-2009   |       |  |  |  |
| Daylight Saving Time |       |  |  |  |

## 6.7 Changing the date format

In the Date/Time menu the date format can be changed. Choose between the following formats:

- yyyy-mm-dd
- mm-dd-yyyy **dd.mm.yyyy**
- dd-mm-yyyy
  - dd/mm/yyyy

The formats in bold are the most used in the UK.

## 6.8 Setting the Daylight-Saving Time

#### Summertime

Changing between summer/wintertime can be automatic or turned off. You can also define the dates for changes if they are altered.

The default settings for summertime are: Last Sunday in March to last Sunday in October.

| Date / Time          |  |  |  |
|----------------------|--|--|--|
| Date: 18-09-2012     |  |  |  |
| Time: 16:56          |  |  |  |
| Format: 31-12-2009   |  |  |  |
| Daylight Saving Time |  |  |  |

| Daylight Saving Time |  |  |
|----------------------|--|--|
| Sunday of Month      |  |  |
| Begin: Last Mar      |  |  |
| End: Last Oct        |  |  |

## 6.9 Saving Changes

Once a value has been changed and confirmed by pressing the wheel, the corresponding change will be immediately updated.

Press the C or A to return to the home screen.

## 6.10 End User Mode

The following changes can be done in end user mode:

- Settings which are identical/different for each day of the week at defined times.
- Normal temperature(s).
- Lower temperature(s).
- Special period of defined duration during the current year.
- Waiver with change of setting at a specific time.

Please set a hot water production temperature in line with current national legislation and recommendations (UTD, Standards EN, ISO etc.)

All countries have different rules for how hot or cold tap water should be.

Ormandy Rycroft Engineering, recommends the hot water temperature is at least 55°C and a hot water circulation not less than 50°C.

At a temperature below 50°C there is a risk of bacterial growth.

Note that at temperatures above 60°C the risk of scalding increases.

Set points above 63°C result in an increased risk of precipitation of lime scaling on the surface of the heat exchanger.

## 6.11 Time Programs

The time programs used in AquaSave are adjusted the same way.

The time programs:

- SP\_T\_Sec\_Outlet, to be found in the menu S1 Menu Secondary Outlet. It is to set the DHW temperature
- ThTr\_Activated to be found in *Thermal Treatment Menu*, to activate a thermal treatment (1 sensor mode).

The time program has two different temperature modes, week-temperature or weekend-temperature. Define for each day of the week which mode to use.

By default the weekend-temperature mode has the same settings as the week-temperature mode. It is even possible to customize the temperature programs with special dates (holidays periods or free days).

Each temperature mode can have a number of different times set per day. For each time a different temperature can be selected, that are then in effect until the next time occurs. If only one time is set, the program will run with the selected temperature.

## 6.12 **Changing Time and Temperature in a Time Program**

By default the DHW set point (SP\_T\_Sec\_Outlet), is set to 60°C by default, at any time, all the days of the week.

Add extra temperature set points at different times of the day.

These changes will be reported to all days within the time program week, excluding the time program; weekend.

- 1. Use the wheel and mark the clock logo. Press the wheel.
- 2. Mark the day you want to change. Press the wheel.

Now you can choose to:

a) Change a time or temperature.

Mark the line and press the wheel. Change the value by turning the wheel.

Confirm the new setting by pressing the wheel.

b) Add a new time or set point; choose

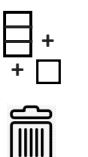

c) To delete a time or set point; choose

In this example the set point is 60°C at 22h00.

You can choose to reduce the temperature during the night, in this example the night temperature is set to 55°C.

## 6.12.1 Special Days

Exception days, so called special days, can be defined. The calendar in the controller, controls the exceptions that can be selected in the Time program. Exception days override the weekly schedule.

- 1. In the Main screen menu, mark 'Spcl.Days' and press the wheel. Choose between:
- Annual holiday periods where you have to specify beginning date, end date and DHW set point. This mode is applicable to schools, offices and so on.
- Bank Holiday special days during the year where set points can be different eg: Christmas, New Year.
- Daily programs particular days where you want to change the temperature set point.

| S1 Menu.Sec Outlet |            |  |
|--------------------|------------|--|
| SP_T_Sec_Outlet    | $\bigcirc$ |  |
| 60.0 °C            |            |  |

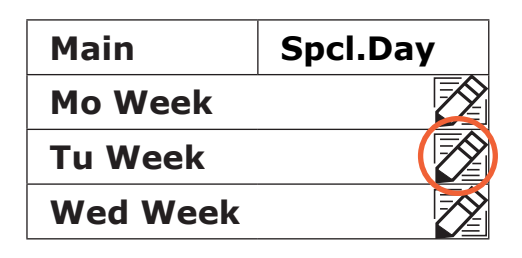

| Week           | +             |
|----------------|---------------|
| 06:00 SP_T_Sec | c <b>60.0</b> |
| 22:00 SP_T_Sec | c <b>60.0</b> |

| Week             | +   |
|------------------|-----|
| 06:00 SP_T_Sec 6 | 0°C |
| 22:00 SP_T_Sec 6 | 0°C |

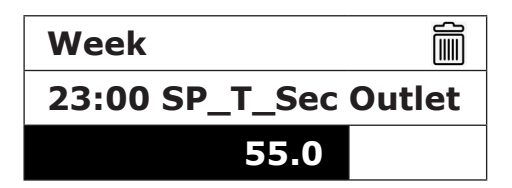

| Main    | Spcl.Day |
|---------|----------|
| Mo Week |          |

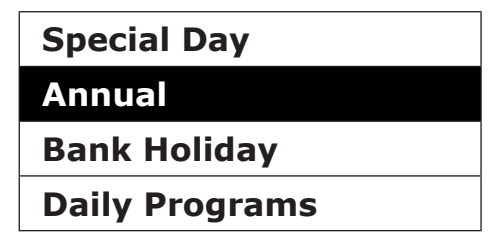

## 6.13 Making a Quick Temperature Change

You can quickly define a "one time" temperature change, a period of the day with a different setting. When the change period has expired, the temperature set point goes back to a standard time schedule program.

1. In the home-screen, mark the hourglass icon and choose it, by pressing the wheel.

| S1 Menu.Sec Outle | et ( | 8          |
|-------------------|------|------------|
| SP_T_Sec_Outlet   | Ø    | $\bigcirc$ |
| 60.0 °C           |      |            |

2. Define the starting and ending time, and the temperature set point value.

| SP T Sec Outlet |      |    |
|-----------------|------|----|
| 11:47 to 12:30  |      |    |
| Value:          | 55.0 | °C |

## 7. Technician Menu, Total Read and Write level

In the Technician menu you can: .

- Make settings for the secondary outlet temperature.
- Enable/disable functions like Eco, booster, thermal treatment.
- Enable/disable the fouling function (option).
- Start an auto test.
- Clear alarm.

You need to be logged in to:

- See all submenus and change pre-set values.
- Have full read and write access in the technician menu.

Note: You will be automatically logged out after ten minutes if no data has been entered.

## 7.2 **The Technician Main Menu**

To enter the Main menu you press the 🙆 key.

The grey marked parameters or menus are not available in the Aquasave application. Their value does not have any impact on the Aquasave.

| Main Menu          |           |                                         |
|--------------------|-----------|-----------------------------------------|
| T_Secondary_Out    | Read Only | Measured temperature ECS                |
| S1_PID_Setpoint    | Read Only | DHW temperature setpoint                |
| T_Secondary_Inlet  | Read Only | N/A                                     |
| T_Primary_Outlet   | Read Only | The temperature measured by S3 (option) |
| T_Primary_Inlet    | Read Only | N/A                                     |
| T_Renewable1       | Read Only | N/A                                     |
| T_Renewable2       | Read Only | N/A                                     |
| T_Outdoor          | Read Only | N/A                                     |
| Configuration      | Sub Menu  | See 7.3 configuration menu              |
| S1 Menu Sec.Outlet | Sub Menu  | See 7.4 S1 Menu Secondary Outlet        |
| S2 Menu Sec.Inlet  | Sub Menu  | N/A                                     |
| Delta T (S3-S2)    | Sub Menu  | N/A                                     |
| S4 Menu Prim Inlet | Sub Menu  | N/A                                     |
| S5 Menu Outdoor T  | Sub Menu  | N/A                                     |
| Thermal Treatment  | Sub Menu  | See 7.5 Thermal Treatment Menu          |
| SAFETY Function    | Sub Menu  | See 7.6 Safety Function                 |
| Eco Booster Fcts   | Sub Menu  | See 7.7 Eco-Booster Function            |
| Fouling Function   | Sub Menu  | See 7.8 Scaling Function                |
| Pumps Menu         | Sub Menu  | See 7.10 Pumps Menu                     |
| Solar Menu         | Sub Menu  | N/A                                     |
| Aquaprot_Heating   |           | N/A                                     |
| 230V Triac Menu    | Sub Menu  | See 7.9 230V Triac Menu                 |
| Auto Test          | Sub Menu  | See 7.11 Autotest Menu                  |
| Clear Alarm(s)     | Sub Menu  | See 7.12 Clear Alarm Menu               |

## 7.3 Configuration Menu

NOTE: After resetting the controller, this sub menu should be accessed to configure the number of pumps.

| Parameter         | Factory<br>Default Setting | Optional Setting                     | Description                                                                                                    |
|-------------------|----------------------------|--------------------------------------|----------------------------------------------------------------------------------------------------|
| S1 activated      | 1                          | 0 Disables /<br>1 Enables sensor     | Set to 1                                                                                                    |
| S2 activated      | 0                          | 0 Disables /<br>1 Enables sensor     | Set to 0                                                                                                    |
| S3 activated      | 0                          | 0 Disables /<br>1 Enables sensor     | Set to 0                                                                                                    |
| S4 activated      | 0                          | 0 Disables /<br>1 Enables sensor     | Set to 0                                                                                                    |
| S5 Active Heating | 0                          | 0 Disables /<br>1 Enables heat curve | Set to 0                                                                                                    |
| Cooling Mode AO1  | 0                          | 0 = Heating/                         | Set to 0                                                                                                    |
| P12 Nbr of Pumps  | 1/0                        | 0/1/2                                | Primary pump(s) number                                                                                          |
| P34 Nbr of Pumps  | 1                          | 0/1/                                 | Secondary pump(s) number                                                                                        |
| Modbus Coeff      | 1                          | 1/10/100                             | 1=integer value, e.g., 58°C<br>10=1 decimal, e.g., 583/10=58,3°C<br>100=2 decimals, e.g., 5836/100=58,36°C      |
| Relay 1 function* | 1                          | 0.7                                  | 0=No action<br>1=General Default (GD)<br>2=High temp alarm (HA)<br>3=Eco function (E)<br>4=Booster function (B) |
| Relay 2 function  | 2                          | 0.7                                  | 5=Thermal Treatment (TT)<br>6=Pump Fault (PF)<br>7=Tank loaded (TL)<br>Requires sensor S2                       |
| Renewable Config  | Кеер 0                     | N/A                                  | N/A                                                                                                    |
| Pilot Inverted    | Кеер 0                     | N/A                                  | N/A                                                                                                    |
| SP distrib        | 0                          | N/A                                  | 0=Internal Setpoint<br>1=External Setpoint                                                                      |
| FIRMWARE_Version  | xx                         | N/A                                  | Firmware Version                                                                                                |

\* Both relay 1 and 2 are programmable

## 7.4 S1 Menu Secondary Outlet

| Parameter             | Factory<br>Default Setting | Optional Setting                                                        | Description                                             |
|-----------------------|----------------------------|-------------------------------------------------------------------------|---------------------------------------------------------|
| SP_T_Sec_Outlet       | 60°C                       | DHW Setpoint                                                            | Change setpoint value in clock program                  |
| Delta T S1 HiAlm      | 10°C                       | 0 - 50                                                                  | SP_T_Sec_Outlet+Delta Ts1 HiAlm                         |
| High T Alarm Tempo    | 1 min                      | 0 - 60                                                                  | High temp alarm is effective after this temporisation.  |
| High Alarm Auto Reset | 0                          | 0 / 1                                                                   | 0 = MANUAL alarm clear /<br>1 = AUTO alarm clear        |
| High_Alm_Reset        | Off                        | Off / On                                                                | Put ON to clear a high temp alarm, then put off.        |
| P_Main Prop Band      | 20                         | In general<br>20 <p< 40°c<="" td=""><td>P to be less reactive</td></p<> | P to be less reactive                                   |
|                       | (-100 à 100)               | Negative values in cooling                                              | P to be less reactive (be careful of "pumping" effect). |
| I Main Integral       | 50                         | 0 - 120                                                                 | P to be less reactive                                   |
|                       |                            |                                                                         | P to be more reactive (be careful of "pumping" effect). |
| D Main Derivative     | 2 sec                      | 0 - 50                                                                  |                                                         |
| Seq_Valve_life        | N/A                        | Internal Settings                                                       | Not accessible                                          |

## 7.5 **Thermal Treatment Menu**

This function is activated as per a time program. It is disabled by default. The user must define a one sensor mode - fixed duration as per Therm.Tr duration parameter.

| Parameter                    | Factory<br>Default Setting | Optional Setting            | Description                                                             |
|------------------------------|----------------------------|-----------------------------|-------------------------------------------------------------------------|
| ThTr_Setpoint                | 70°C                       |                             | Usual value                                                             |
| TrTh_Activated               | Off                        | Off / On                    | Enable or disable the function as per clock program.                    |
| Sensor_Nbr                   | 1                          | Auto/1 sensor/<br>2 sensors | Use 1 sensor                                                            |
| ThermTr duration             | 1 min                      | 1-240 min<br>(4 hours max)  | Adjust value according to the installation<br>+ buffer vessel capacity. |
| Fixed duration<br>(1 sensor) | 1                          | 0/1                         | Set to 1                                                                |
| TT Max try time              | 1 min                      | 1-240 min<br>(4 hours max). | Not used                                                                |
| DeltaT S1S2 ThTr             | 7°C                        | 1 - 20°C                    | Not used                                                                |
| Inhibition time              | 30 min                     | 0-180 (0 to 3 hours)        | High temp alarm inhibition time after thermal treatment                 |

## 7.6 Safety Function

This function activates the four pumps power relays at the same time, without considering ipsothermic contacts' inputs.

**Note**: This function can be enabled from base access level.

| Parameter    | Factory Default Setting | Optional Setting |
|--------------|-------------------------|------------------|
| SAFETY_Speed | 75%                     | Not used         |
| SAFETY FCT   | Off                     | Off / On         |

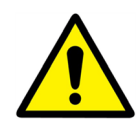

In case of high temperature alarm on S1, the primary pumps are stopped, even if the function is activated.

## 7.7 Eco-Booster Function

One or both functions can be activated at the same time.

Note: The Booster function is not available in Aquasave.

- ECO: Activates a temporisation Eco Temporisation, as soon as valve is closed less than hysteresis valve (called Eco Valve Hyst) and DHW is higher than {Setpoint - "Eco Hysteresis"} parameter. After this temporisation, the start/stop contact of primary variable speed pumps OR primary cst speed pumps' power supply is stopped.
- **Booster**: If DHW temperature is dropping down faster than "Booster Gradient", the second primary pump (if existing) is energized, to increase the primary flow rate. Function stops when DHW temperature is back to the setpoint value and after "Booster Tempo" parameter.

| Parameter                        | Factory<br>Default Setting | Optional Setting              | Description                                                                                                    |
|----------------------------------|----------------------------|-------------------------------|----------------------------------------------------------------------------------------------------|
| 1: Eco 2: Booster<br>3: EcoBoost | 0                          | 0/1/2/3                       | <ul> <li>0 = No function</li> <li>1 = Eco Function only</li> <li>2 = Booster function only</li> <li>3 = Accumulated two functions</li> </ul> |
| Fct_Selection                    | Normal                     | Normal/Eco/Boost/<br>EcoBoost | Playback function selected in 1:<br>Eco 2: Booster 3: EcoBoost                                                                               |
| Eco Delay                        | 10 min                     | 1-30 min                      | Temperature hysteresis keeping the Eco function activated.                                                                                   |
| Eco Hysteresis                   | 5°C                        | 1 - 20°C                      | Temperature range in which the function is applicable.                                                                                       |
| Valve Hysteresis                 | 4%                         | 1 - 10%                       | Maximum oening of the valve before switching function.                                                                                       |
| Booster Delay                    | 2 sec                      | 0 - 30 sec                    | Additional holding time of the second pump to stop the function.                                                                             |
| Booster Gradient                 | 1°C/s                      | 1 - 5°C/sec                   | Minimum temperature fall speed at which the function operates.                                                                               |

## 7.8 Scaling Function

Scaling function can be activated when the sensor S3 is connected. Accessing the scaling-menu requires login at Technician level.

If the temperature in S3 is too high for a long time this function activates an alarm that consider the heat exchanger fouled.

| Parameter         | Factory<br>Default Setting | Optional Setting | Description                                            |
|-------------------|----------------------------|------------------|--------------------------------------------------------|
| Fouling alm activ | 0                          | 0/1              | 0 = disabled / 1 = enabled                             |
| Fouling_alarm     | Norma/Default              |                  | Read only                                              |
| SP_Fouling        | 65°C                       | 60-80            | Depends on the HE types and Primary inlet temperature. |

### 7.9 **230V Triac Menu**

Accessing the 230C Triac-menu, requires login at Technician level.

This menu allows using a 230VAC Triac output.

| Parameter      | Factory<br>Default Setting | Optional Setting | Description                                             |
|----------------|----------------------------|------------------|---------------------------------------------------------|
| Multi P        | Off                        | Off / On         | Enable or disable the 230V output as per clock program. |
| Pulse Duration | 5 sec                      | 1-3600           | 230V pulse duration in seconds                          |
| BypassS4S3     | N/A                        | N/A              | N/A                                                     |
| DeltaT bypass  | N/A                        | N/A              | N/A                                                     |

## 7.10 Pumps Menu

| P12 = Primary Pump(s)<br>P34 = Secondary<br>Pump(s)<br>Parameter | Factory<br>Default<br>Setting | Optional Setting                                   | Description                                                                 |
|------------------------------------------------------------------|-------------------------------|----------------------------------------------------|-----------------------------------------------------------------------------|
| P12 Diff. work time                                              | 100 hrs                       | 1 - 1000 hours                                     | P1 or P2 working time.                                                      |
| P12 Permut.Type                                                  | 2                             | 0 = Fixed time                                     | 0: See P12 Permut Hour                                                      |
|                                                                  |                               | 1 = Fixed time + diff.<br>work time                | 1: If diff reached at this time, pump shift.                                |
|                                                                  |                               | 2 = Immediately after<br>Diff.hrs                  | 2: Permutation Day+hour not required.                                       |
| P12 Permut.Period                                                | 0                             | 0 = None<br>1 = Daily<br>2 = Weekly<br>3 = Monthly |                                                                             |
| P12 Permutation Day                                              | 1                             | From 1st to 31st                                   | Available only if "P12 Permut Period" = 3"                                  |
| P12 Permutation Hour                                             | 10h00 pm                      | 00h00 - 23h59 (11h59<br>pm)                        | Pump shift time                                                             |
| P1P2 Superposition                                               | 6                             | 0-10 seconds                                       | Time to start P2 (P1) before stopping P1 (P2), to let the other pump start. |
| P34 Diff.work time                                               | 100 hrs                       | 1 - 1000 hours                                     | P3 or P4 Working time.                                                      |
| P34 Permut.Type                                                  | 2                             | 0 = Fixed time                                     | 0: See P34 Permut Hour                                                      |
|                                                                  |                               | 1 = Fixed time + diff.<br>work time                | 1: If diff reached at this time, pump shift.                                |
|                                                                  |                               | 2 = Immediately after<br>Diff.hrs                  | 2: Don't care of Permutation Day+hour                                       |
| P34 Permut.Period                                                | 0                             | 0 = None<br>1 = Daily<br>2 = Weekly<br>3 = Monthly |                                                                             |
| P34 Permutation Day                                              | 1                             | From 1st to 31st                                   | Available only if "P34 Permut Period" = 3"                                  |
| P34 Permutation Hour                                             | 10h00 pm                      | 00h00 - 23h59<br>(11h59 pm)                        |                                                                             |
| P3P4 Superposition                                               | 6                             | 0-10 seconds                                       | Time to start P3 (P4) before stopping P3 (P4), to let the other pump start. |
| Pump_Fault_Reset                                                 | Off                           | Off/On                                             | To clear a pump default, set to On, then Off.                               |

## 7.11 Autotest Menu

This submenu allows testing analog and digital outputs. It is possible to run an automatic sequence or to test manually each output individually. In case of Auto test (automatic sequence), it is possible to reduce or increase tests' temporizations. Pump, valve, and relays test times can be adjusted individually. The time test value will impact on the total auto test time sequence.

Accessing the Autotest menu requires login at Technician level.

In this menu an auto test can be started that will activate binary and analog outputs, to activate valve, alarm relays, 230V Triac. It is also possible to read/write these different values manually.

| Parameter          | Factory<br>Default<br>Setting | Optional Setting | Description                                                          |
|--------------------|-------------------------------|------------------|----------------------------------------------------------------------|
| Start Auto Test    | 0                             | 0/1              | Set 1 to start auto test. When finished, the value goes back to zero |
| Pump time test     | 16 sec                        | 1-60 sec         | Not used                                                             |
| Valve time test    | 16 sec                        | 1-60 sec         | Temporisations to adjust test duration                               |
| Alarm time test    | 5                             | 1-60 sec         | Individual output reading / writing                                  |
| Cmd_P1             | On/Off                        |                  | Actively relay 1 (pump 1)                                            |
| Cmd_P2             | Off/On                        |                  | Actively relay 2 (pump 2)                                            |
| Speed_P1P2         | xx %                          | 0-100 %          | Not used                                                             |
| Cmd_P3             | On/Off                        |                  | Actively relay 3 (pump 3)                                            |
| Cmd_P4             | Off/On                        |                  | Actively relay 4 (pump 4)                                            |
| Speed_P3P4         | xx %                          | 0-100 %          | Not used                                                             |
| High_Temp_Alarm    | Off                           | On/Off           |                                                                      |
| Main_Alarm         | Off                           | On/Off           |                                                                      |
| Triac_Output       | Off                           | On/Off           | Individual output                                                    |
| Valve signal       | xx %                          | 0-100 %          | reading / writing                                                    |
| Valve2 signal      | xx %                          | 0-100 %          |                                                                      |
| 3 Pts valve signal | xx %                          | 0-100 %          |                                                                      |

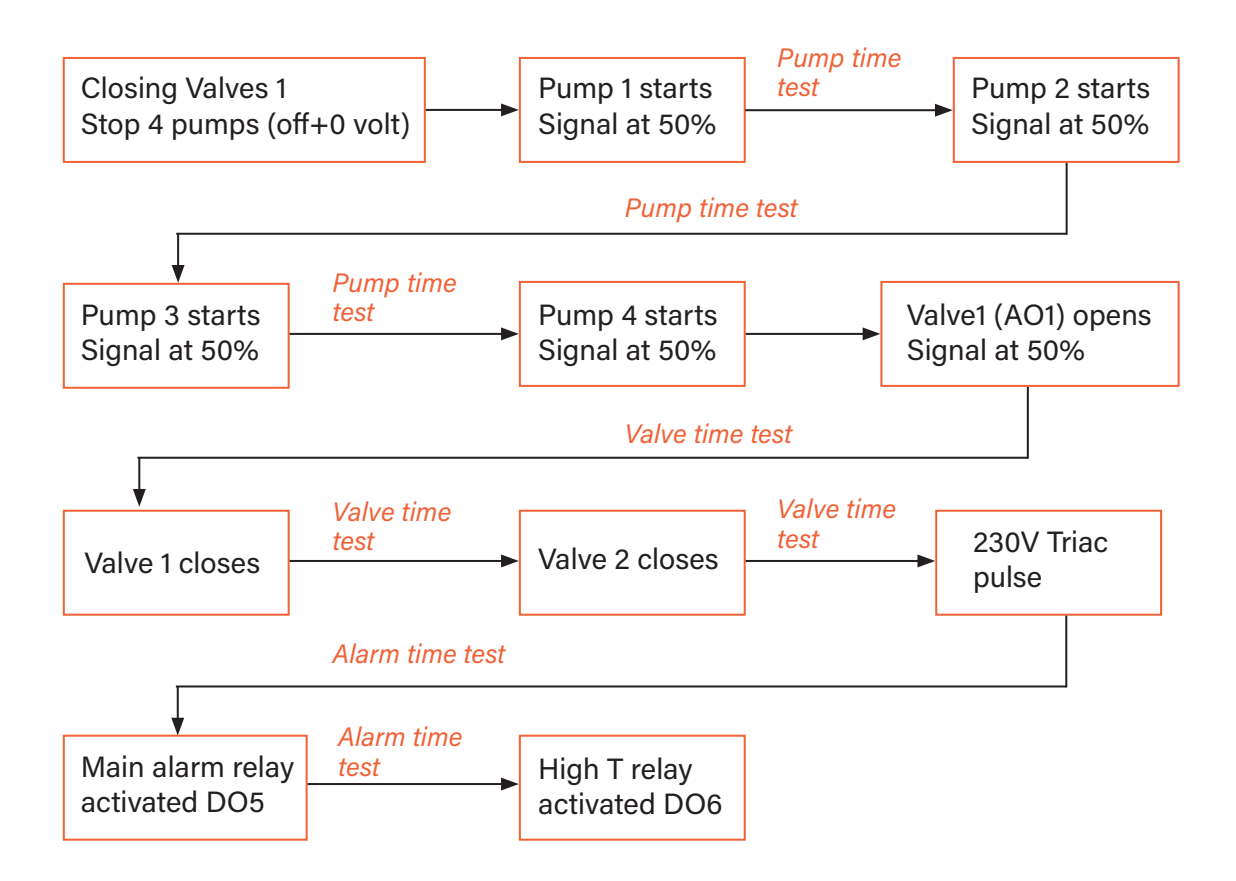

Note: A pump fault may occur after Auto test. In this case, clear the alarm according to 7.12 Clear alarm menu

### 7.12 Clear alarm Menu

Accessing the Clear Alarm menu, requires login at Technician level.

All alarms are cleared the same way.

| Parameter        | Factory<br>Default Setting | Optional Setting | Description                                                                                                    |
|------------------|----------------------------|------------------|----------------------------------------------------------------------------------------------------|
| High_Alm_Reset   | Off                        | Off / On         | Select <b>On</b> to clear the alarm, then return<br>to <b>Off</b> or wait a few seconds for<br>automatic return to <b>Off</b> .<br>Off: the alarm is cleared. |
| Pump_Fault_Reset | Off                        | Off / On         | Select <b>On</b> to clear the alarm, then return<br>to <b>Off</b> or wait a few seconds for<br>automatic return to <b>Off</b> .<br>Off: the alarm is cleared. |

## 8. Service Menu 🔇

Press the 🕥 key to enter the service menu. In the service menu, you can:

- Change password for technician level.
- Trending parameters.
- Display the trend buffer.
- Check operating hours.

From Point Data sub-menu, you can, read or change binary or analog outputs to start/stop a pump, open/ close control valve for example.

### 8.1 Clear alarm Menu

Note: To change the password, you need the password for the Technician level, level 3.

- 1. Press 💊 key to access to Service Menu. Go to "Login Installer". then press the wheel.
- 2. Enter the current password. Press he wheel to validate.
- 3. Mark "Change password", then press the wheel.

| Service M | lenue |
|-----------|-------|
|-----------|-------|

Login Installer

Continue

Enter your password \*\*\*\* Next Change Password

4. Go to Level 3 line and then click on the password to change it. Press the wheel to validate.

| Change Password   |      |
|-------------------|------|
| Level 2:          | 2222 |
| Level 3:          | 3333 |
| Installer Service |      |

#### Note: Level 2 password is not in use.

### 8.2 Login Installer

| Login Installer | ****            | Enter 3333 if not in technician mode |
|-----------------|-----------------|--------------------------------------|
|                 | Change password |                                      |

## 8.3 Menu Continued

| Menu     | Sub-menu         | Sub menu             | Description                                                                                |
|----------|------------------|----------------------|--------------------------------------------------------------------------------------------|
| Continue | Operating hours  |                      | Viewing operating hours of internal parameters.                                            |
|          | Trending         | Points in trend      | Selected variables to trend, for example, temperature sensors.                             |
|          |                  | Display trend Buffer | View the records                                                                           |
|          | Interface Config | C-bus active         | Factory pre-set                                                                            |
|          | (com)            | Ctr#19600            | Factory pre-set                                                                            |
|          |                  | B-port 9600          | Factory pre-set                                                                            |
|          |                  | Append bus           | Factory pre-set                                                                            |
|          |                  | RF Teach in (N/A)    | Factory pre-set                                                                            |
|          | Time Program     | Solar                | Not used                                                                                   |
|          |                  | Main                 | It is SP_T_Sec_Outlet (main temperature program). <i>See 7.4 S1 menu Secondary Outlet.</i> |
|          |                  | TSP_Amb              | Not used                                                                                   |
|          |                  | Multi Pulse          | Not used                                                                                   |
|          |                  | Therm. treatment     | See 7.5 Thermal Treatment Menu                                                             |
|          | Point Data       |                      | Internal parameters +I/O visualisation                                                     |
|          |                  | Analog Input         | Sensor values                                                                              |
|          |                  | Pseudo Analog        | Can be set points or internal parameters                                                   |
|          |                  | Analog Output        | Valve and pump output signals                                                              |
|          |                  | Binary Input         | Ipsothermic contacts from pumps, re-<br>mote contact                                       |
|          |                  | Pseudo Binary        | Internal flags                                                                             |
|          |                  | Binary Output        | Pump start / stop contacts, relays con-<br>tacts, 230V Triac                               |
|          |                  | Totalizer            | N/A                                                                                        |
|          |                  | Remote Analog        | N/A                                                                                        |
|          |                  | Remote Binary        | N/A                                                                                        |
|          | System Data      |                      | System information                                                                         |
|          |                  | Parameters           | N/A                                                                                        |
|          |                  | Date / Time          | Clock settings                                                                             |
|          |                  | System Info          | Hardware / software info (version, date)                                                   |
|          |                  | Interface Config     | Hardware / software info (version, date)                                                   |
|          |                  | DDC Times            | Programs time constant                                                                     |
|          |                  | Flash Memory         | Info on flashing                                                                           |

## 8.4 **Operating Hours**

Operating hours for the following variables can be checked:

- Therm\_Protec\_P1/P2/P3/P4
- Cmd\_P1/P2/P3/P4
- High\_Temp\_Alarm

- Main\_AlarmAFF leg active SAFETY FCT
- ThTr Activated
- For more information and descriptions, see 10 Parameter list.

1. Press 💫 key to access to Service Menu, then go to "continue".

2. Select "Operating Hours" in the menu.

The first time you enter this menu, the list is empty.

- 3. To add a variable to trend, choose
- 4. Mark one variable to follow and press the wheel.

| Service | Menue |
|---------|-------|
|---------|-------|

Continue

**Login Installer** 

Service

**Operating hours** 

Trending

Interface Config

**Time Program** 

Activate Oper. Hours
Cmd Distant
Therm\_Protec\_P1

Therm\_Protec\_P2

**Operating Hours** 

Activate Oper. Hours Therm Protec\_P4 Cmd\_P1 Cmd\_P2

5. Validate the variable by ticking in the Operating Hours box. If this box is empty the variable is in the list, but it is not recorded.

When you go back in the menu (C Key), you can see the list with "Cmd\_P1" parameter, and on the right side, the operating hours.

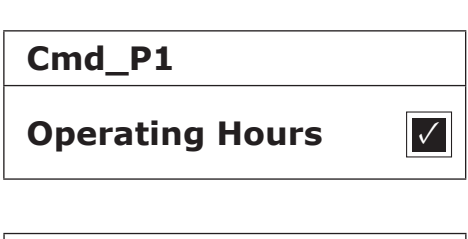

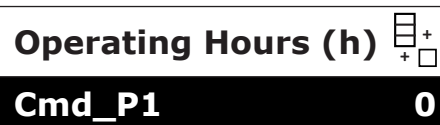

For more details, click on the line to open the sub-menu. Here you can read that P1 has been operating less than 1 hour, has been switched one time and status is On.

Proceed the same way to add extra variables.

| Cmd_P1                 |              |
|------------------------|--------------|
| <b>Operating Hours</b> | $\checkmark$ |
| Hours:                 | 0            |
| Switches:              | 1            |
| Status: On             |              |

## 8.5 Trending Parameters

A lot of different variables can be recorded or trended. It can be temperatures' measurement, valves, or pumps' signals, ipsothermic contacts, alarms, thermal treatments etc.

- 1. Press 📎 key to access to Service Menu, then click on "Continue.
  - Service Menue

Continue

Service

Trending

Trending

**Login Installer** 

**Operating hours** 

**Interface Config** 

**Time Program** 

Points in Trend

**Display Trend Buffer** 

2. Select "Trending" in the menu.

- 3. Select "Points in Trend"; choose The first time you enter this menu, the list is empty.
- 4. To add a variable to trend; choose  $\begin{bmatrix} + \\ + \end{bmatrix}$
- 5. Mark the variable to follow and press the wheel. In this example the Secondary outlet temperature, S1.

- Set Points in Trend Pilot\_Signal Pt1 Pt2 S1
- 6. Validate the variable by ticking in the Trend Log box. If this box is empty the variable is in the list, but it is not record.
  There are two different ways to record (method a and b):
  a) Only the temperature change is recorded. This saves memory.

**Trend Cycle:** 

a) Only the temperature change is recorded. This saves memory and allows a longer sampling period compared to method b.

Select the record hysteresis. In our case, every 1°C temperature change is recorded. You can change the hysteresis value by clicking on it.

0 min

 B) Record on a time base, whether the temperature changes or not. Note that this method consumes memory, especially if a long-time base is selected. Here is the time base selected to 10 minutes recording (1 record every 10 minutes).

For method "a" set "Trend cycle" different to zero, for method "b", set "Trend Hyst" different to zero.

## 8.6 Display the trend buffer

- 1. Press 📎 key to access to Service Menu, then click on "Continue".
- 2. Select "Trending" in the menu.

- 3. Select "Display Trend Buffer".
- 4. Select the variable to display, S1 in this case, and press the wheel.

Date, time and temperature at the time, can be read. For example, on 21st of September at 14h22, the temperature of S1 was  $58^{\circ}C$ 

| S1           |              |
|--------------|--------------|
| Trend Log:   | $\checkmark$ |
| Trend Hyst:  | 1            |
| Trend Cycle: | 10 min       |

| Service Menue   |  |
|-----------------|--|
| Continue        |  |
| Login Installer |  |

Trending Points in Trend Display Trend Buffer

| Trend Buffer |
|--------------|
| S1           |

| <b>S1</b> |       |    |
|-----------|-------|----|
| 21-09     | 14:22 | 58 |
| 21-09     | 14:22 | 60 |
| 21-09     | 14:22 | 59 |
| 21-09     | 14:22 | 57 |

#### Alarm Menu 9.

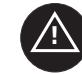

Alarm indication: Is Volt Free Contacts (VFCs), 2 Amps maxi, each under 230 V.

key to access to Alarm menu. The menu contains four Press different lists:

- **Alarm Buffer** Lists all events with, date, time and type of event.
- Points in Alarm • Lists all events with alarm condition.
- **Critical Alarms** . Lists all alarms with critical alarm condition. Critical alarms are important alarms, like high temp.
- **Non-Critical Alarms** • Lists all non-critical alarm condition. These alarms are more information, like power failure.

Press a line to see more information about the alarm.

For example, in the alarm buffer, you can read:

| 15.52 | SAFETY_FCT   |
|-------|--------------|
| 15.51 | SAFETY_Speed |
| 15.41 | SAFETY_Speed |
| 15.40 | SAFETY_FCT   |

Note that the alarms are listed with the latest at the top.

| Displayed                                          | Meaning                                                                               |
|----------------------------------------------------|---------------------------------------------------------------------------------------|
| 19-06-2012 15.52 SAFETY_FCT On Auto Operation      | The safety function has been set to auto mode, stopping the safety function at 15h52. |
| 19-06-2012 15.51 SAFETY_Speed 100% Auto Operation. | The safety speed has been set in Auto mode at 100% at 15h51.                          |
| 19-06-2012 15.41 SAFETY_Speed 75% Manual Operation | The speed pump has been set manually to 75% at 15h41.                                 |
| 19-06-2012 15.40 SAFETY_FCT On Manual Operation    | The safety function has been activated manually the 19th of June 2012 at 15h40.       |

## 10. Parameter List

There are more than 100 different variables used in the controller. Most of them are used for internal programs and calculations. Here we describe the main points.

| Name             | e Description                                                  |        | Modbus<br>Address* |
|------------------|----------------------------------------------------------------|--------|--------------------|
| Therm_Protec P1  | Ipsothermic input from P1 pump                                 | 0/1    | 11                 |
| Therm_Protec P2  | Ipsothermic input from P2 pump                                 | 0/1    | 12                 |
| Therm_Protec P3  | Ipsothermic input from P3 pump                                 | 0/1    | 13                 |
| Therm_Protec P4  | Ipsothermic input from P4 pump                                 | 0/1    | 14                 |
| Cmd_P1           | P1 command. It is the pump start/stop output                   | On/Off | 15                 |
| Cmd_P2           | P2 command. It is the pump start/stop output                   | On/Off | 16                 |
| Cmd_P3           | P3 command. It is the pump start/stop output                   | On/Off | 17                 |
| Cmd_P4           | P4 command. It is the pump start/stop output                   | On/Off | 18                 |
| PriP1_Alarm_On   | Primary pump 1 default                                         | 0/1    | 21                 |
| PriP2_Alarm_On   | Primary pump 2 default                                         | 0/1    | 22                 |
| Sec_P3_Fault     | Secondary pump 3 default                                       | 0/1    | 25                 |
| Sec_P4_Fault     | Secondary pump 4 default                                       | 0/1    | 26                 |
| Main_Alarm       | General Alarm                                                  | 0/1    | 28                 |
| High_Temp_Alarm  | High temperature alarm on S1 sensor                            | 0/1    | 29                 |
| Fouling_Alarm    | Fouling heat exchange alarm                                    | 0/1    | 30                 |
| Ret_High_Alarm   | High temperature alarm on S2                                   | 0/1    | 31                 |
| ThermTr_Alarm    | Thermal treatment failed                                       | 0/1    | 32                 |
| SAFETY_FCT       | The safety function state                                      | 0/1    | 35                 |
| ThTr_Activated   | Thermal treatment running                                      | 0/1    | 36                 |
| Remote_Control   | The unit is remotely controlled                                | 0/1    | 37                 |
| BOOSTER          | Boost function activated                                       | 0/1    | 41                 |
| ECO              | ECO function activated                                         | 0/1    | 42                 |
| Tank Load        | Tank loaded (Sensor S2 need to be connected)                   | 0/1    | 44                 |
| Valve            | Primary valve actuator                                         | 0-100% | 47                 |
| S1_10            | Secondary outlet temperature measurement (S1 sensor)           | °C     | 50                 |
| S2_10            | Secondary Inlet temperature measurement (S2 sensor if present) | °C     | 51                 |
| S3_10            | Primary Outlet temperature measurement (S3 sensor if present)  | °C     | 52                 |
| S1_PID_Setpoint  | Current temperature set point of the main control loop on S1   | °C     | 62                 |
| High_Alm_Reset   | To reset a high temperature alarm                              | On/Off | 201                |
| Pump_Fault_Reset | Resets a pump fault                                            | On/Off | 202                |
| AFF_Legio        | Thermal treatment function On/Off                              | On/Off | 203                |
| SP_T_Sec_Outlet  | Domestic Hot water Setpoint (S1)                               | °C     | 211                |
| THTR_Setpoint    | Thermal treatment temperature set point                        | °C     | 213                |

\* Please refer to "MODBUS" section in the next pages.

## 11. Factory Reset

Press both and for 5 seconds. Display appears as shown here. Rotate the wheel; select the last line (program name with a star at the end). Press the wheel a few seconds and the program will start after 1 minute. Settings are now factory settings.

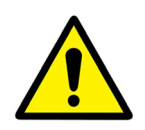

After a reset must the controller be configured, see 7.3 *Configuration menu*. Especially the number of pumps must be configured.

Note that on some software versions, the displayed language can be changed. Rotate the wheel clockwise to display English or French. Select and press the wheel. Then, press on "Factory" line to start the controller.

| 15-10-2012  | 13.41        |
|-------------|--------------|
| Wiring Chec | k            |
| C-Bus       | $\checkmark$ |
| CTR# 1      | 19200        |
| AL 09 2ST   | 12-10-12*    |

| 02/07/2013       | 15:27        |  |
|------------------|--------------|--|
| Startup          |              |  |
| C-Bus config     | $\checkmark$ |  |
| CTR# 1           | 38400        |  |
| Select Language: |              |  |

English (1)

French

#### Modbus Add On 12.

#### **Modbus Communication** 12.1

The controller includes a Modbus slave communication protocol.

Connection between BMS (building management system) and Micro 3000 requires two polarized wires on C+ and C-, respectively labelled 25 and 26 on controller C Bus terminal.

The connection via shielded cable is not required but can be performed with the terminal 24. For this, it is necessary to unscrew the front panel.

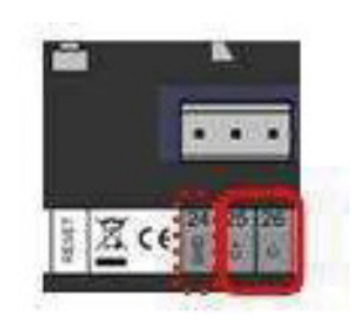

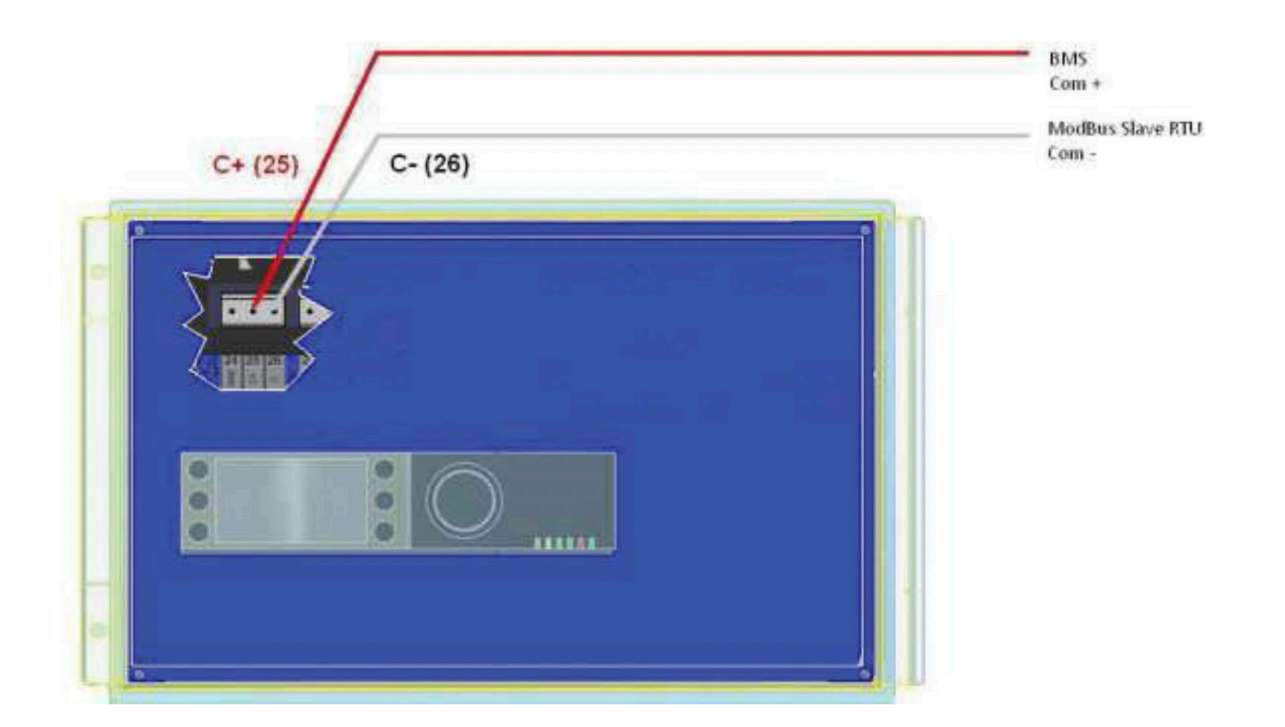

#### **Connecting multiple Micro 3000 control boxes** 12.2

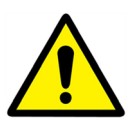

#### **Rules to respect**

Max length between BMS and farer control box: 500 meters

Connection continuity (C+ and C-) must be done directly on the controller C Bus terminal, without using derivation boxes. Respecting this, there are two wires per terminal, except in the last control box.

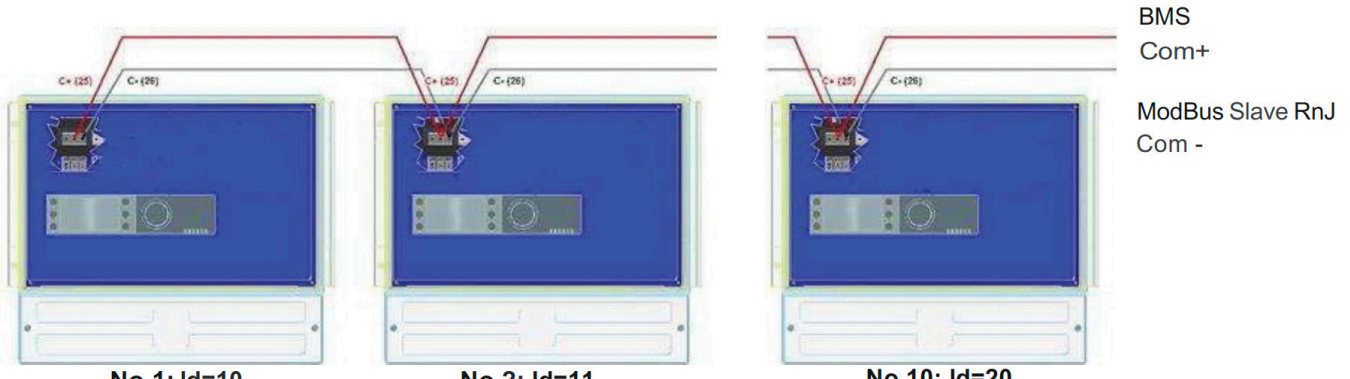

No.1: Id=10

No.2: Id=11

No.10: Id=20

## 12.3 Modbus Slave Communication Parameters

| Modbus<br>Parameters | Speed      | 38400 |
|----------------------|------------|-------|
|                      | Bit Number | 8     |
|                      | Stop bit   | 1     |
|                      | Parity     | None  |
|                      | Mode       | RTU   |

In case of multiple controllers, change ModBus slave number.

| Read Only FDigital      |                         |       |             |      |               |                          |
|-------------------------|-------------------------|-------|-------------|------|---------------|--------------------------|
| Modbus Points           | Modbus<br>Ad-<br>dress* | Туре  | Sub<br>Type | Mode | Value         | Comment                  |
| PD_Cmd_P1               | 15                      | HR_16 | BOOL        | R    | 0=Off, 1=On   | Command P1               |
| PD_Cmd_P2               | 16                      | HR_16 | BOOL        | R    | 0=Off, 1=On   | Command P2               |
| PD_Cmd_P3               | 17                      | HR_16 | BOOL        | R    | 0=Off, 1=On   | Command P3               |
| PD_Cmd_P4               | 18                      | HR_16 | BOOL        | R    | 0=Off, 1=On   | Command P4               |
| PriP1_Alarm_On          | 19                      | HR_16 | BOOL        | R    | 0=OK, 1=Alarm | PI Fault                 |
| PriP2_Alarm_On          | 20                      | HR_16 | BOOL        | R    | 0=OK, 1=Alarm | P2 Fault                 |
| SecP3_Alarm_On          | 23                      | HR_16 | BOOL        | R    | 0=OK, 1=Alarm | P3 Fault                 |
| SecP4_Alarm_On          | 24                      | HR_16 | BOOL        | R    | 0=OK, 1=Alarm | P4 Fault                 |
| PD_High_Alarm           | 27                      | HR_16 | BOOL        | R    | 0=OK, 1=Alarm | S1 High Temp Alarm       |
| PD_Main_Alarm           | 28                      | HR_16 | BOOL        | R    | 0=OK, 1=Alarm | General Default          |
| Fooling_Alarm           | 30                      | HR_16 | BOOL        | R    | 0=OK, 1=Alarm | Fooling Alarm (S3)       |
| Reserved for future use | 32                      | HR_16 | BOOL        | R    | 0=Off, 1=On   | Reserved for future use  |
| PD_Triac_Output         | 33                      | HR_16 | BOOL        | R    | 0=Off, 1=On   | 230V Triac. Ongoing      |
| SAFETY_FCT              | 35                      | HR_16 | BOOL        | R    | 0=Off, 1=On   | safety Function          |
| AFF_Leg_Active          | 36                      | HR_16 | BOOL        | R    | 0=Off, 1=On   | Therm. Treat. Ongoing    |
| Remote_Control_Rev      | 37                      | HR_16 | BOOL        | R    | 0=Off, 1=On   | Remote Control           |
| AFF_FD20                | 39                      | HR_16 | BOOL        | R    | 0=Off, 1=On   | Heating Mode             |
| AFF_FD22                | 40                      | HR_16 | BOOL        | R    | 0=Off, 1=On   | Cooling Mode             |
| BOOSTER                 | 41                      | HR_16 | BOOL        | R    | 0=Off, 1=On   | BOOSTER Active           |
| ECO                     | 42                      | HR_16 | BOOL        | R    | 0=Off, 1=On   | ECO Activated            |
| PD_Pumps_Fault          | 43                      | HR_16 | BOOL        | R    | 0=Off, 1=On   | Synthesis Pump (s) Fault |
| Tank_Load               | 44                      | HR_16 | BOOL        | R    | 0=Off, 1=On   | Tank Loaded              |
| (16 bit integer)*       |                         |       |             |      |               |                          |

| Read Only Analogic |                    |       |          |      |       |                         |
|--------------------|--------------------|-------|----------|------|-------|-------------------------|
| Modbus Points      | Modbus<br>Address* | Туре  | Sub Type | Mode | Value | Comment                 |
| PA10_Valve1        | 47                 | HR_16 | int16    | R    | %     | Control valve 1 signal  |
| S1_10              | 50                 | HR_16 | int16    | R    | °C    | Sensor 1 measurement    |
| S2_10              | 51                 | HR_16 | int16    | R    | °C    | Sensor 2 measurement*** |
| S3_10              | 52                 | HR_16 | int16    | R    | °C    | Sensor 3 measurement*** |
| S1_PID_SP_10       | 62                 | HR_16 | int16    | R    | ٥C    | Calculated S1 setpoint  |
| (16 bit integer)*  |                    |       |          |      |       |                         |

| Read-Write        |                    |       |          |      |                                                                  |
|-------------------|--------------------|-------|----------|------|------------------------------------------------------------------|
| Modbus Points     | Modbus<br>Address* | Туре  | Sub Type | Mode | Comment                                                          |
| High_Alm_Reset    | 201                | HR_16 | BOOL     | R/W  | 1=Reset fault. Pulse point necessary,<br>30 seconds On/Off       |
| Pump_Fault_Reset  | 202                | HR_16 | BOOL     | R/W  | 1=Acquittement. Point immpulsionnel<br>On/Off pendant 30 seconds |
| (16 bit integer)* |                    |       |          |      |                                                                  |

| Read-Write Analogic/Lecture |                    |       |          |      |       |                            |
|-----------------------------|--------------------|-------|----------|------|-------|----------------------------|
| Modbus Points               | Modbus<br>Address* | Туре  | Sub Type | Mode | Value | Comment                    |
| SP_T_Sec_Outlet             | 211                | HR_16 | int16    | R/W  | °C    | S1 fixed setpoint (DHW)    |
| THTr_setpoint               | 213                | HR_16 | int16    | R/W  | °C    | Thermal treatment setpoint |
| (16 bit integer)*           |                    |       |          |      |       |                            |

\*

For some supervisors, it is necessary to implement BOOL as int16 For some supervisors, remove 1 to address number (ex: S1\_10 address=49 \*\*

\*\*\* If present

# 13. Trouble Shooting

| Findings                                                                                    | Probable Causes                                                  | Remedies                                                                       |
|---------------------------------------------------------------------------------------------|------------------------------------------------------------------|--------------------------------------------------------------------------------|
| Pump not operating                                                                          | Locked rotor or damaged                                          | Force to rotate. replace if required                                           |
|                                                                                             | Corresponding led is not lit                                     | Replace Power Board                                                            |
|                                                                                             | Pump relay damaged                                               | Replace Power Board                                                            |
|                                                                                             | Pump protection fuse blown                                       | Check, then replace if necessary                                               |
|                                                                                             | High Alarm condition detected                                    | Clear alarm, then reset system                                                 |
|                                                                                             | No voltage to control board terminals                            | Check power supply cable and fuses                                             |
|                                                                                             | No voltage to pump motor terminals                               | Check protection fuse on main board, cable condition and connections           |
|                                                                                             | Controller improperly set                                        | Contact After Sales Service                                                    |
| Low temp alarm condition                                                                    | Primary pump stopped                                             | see "pump not operating"                                                       |
|                                                                                             | Too low primary temperature                                      | Check for closed valve in the primary                                          |
|                                                                                             | Too high tap water flow rate (S1)                                | Reduce buffer vessel charging flow rate                                        |
|                                                                                             | Set point too high. 3-way valve remains closed                   | See "Modulating valve does not<br>operate"                                     |
| Modulating valve does not                                                                   | Damaged or broken actuator                                       | Test and replace if necessary                                                  |
| operate.                                                                                    | Broken or improperly tightened coupling                          | Check and replace if necessary                                                 |
|                                                                                             | Valve blocked                                                    | Replace                                                                        |
|                                                                                             | No signal from the controller                                    | Check, then replace if necessary                                               |
|                                                                                             | Supply wires improperly tightened                                | Check wires, re-tighten connections                                            |
|                                                                                             | Actuator stroke restricted                                       | Dismount, then clean the valve                                                 |
| High alarm condition detected                                                               | Charging pump stopped (S1 versions)                              | Refer to, "Pump not operating", above                                          |
|                                                                                             | Low recirculation flow rate )I version)                          | Check and fix problem                                                          |
|                                                                                             | Alarm differential too low                                       | Check and set the controller                                                   |
|                                                                                             | Modulating valve not closing                                     | Refer to previous box above                                                    |
|                                                                                             | Too much differential of pressure<br>across the modulating valve | Check the way the TWM is piped up.<br>Mixing arrangements should be used       |
| Correct temperatures across the exchanger not obtained.                                     | excessive exchanger scaling at the primary or secondary side     | Open and clean he exchanger<br>according to cleaning instructions              |
| Valve and pumps operating<br>satisfactorily                                                 | Primary pipework obstructed or<br>strainer upstream clogged      | Inspect primary pipe work. Clean strainer on the primary side                  |
|                                                                                             | Isolation valve closed                                           | Open isolation valves.                                                         |
|                                                                                             | Air presence in the primary                                      | Purge. Check no high parts where air could be trapped, exist                   |
|                                                                                             | Excessive pressure drops                                         | Check pipe size is suitable for nominal flow rate                              |
| Temperature does not increase<br>in the buffer vessel and the tap<br>water value is correct | Recirculation flow rate exceeds charg-<br>ing flow rate          | Check and measure charging and recirculation flow rates. adjust when necessary |
|                                                                                             |                                                                  | Recirculation FR < 0.6 x Charging FR                                           |

## 14. Maintenance and Repairs

We recommend that you take out a low cost annual service contract from Heat Exchange Spares.com, which covers all parts and labour. Please contact us for more information (see section 17.1). The frequency of the inspection, depends on the water hardness, temperature and flow rate.

#### Weekly Inspections

- Check for leaks on pipes and components.
- Check that the operation control system is stable and that the temperature does not fluctuate. Temperature hunting causes unnecessary wear of valves, actuators.

### Annually

- Check the control box electrical connections tightening.
- Check the control valve that no leaks are detected.
- Check the flooded-rotor circulation pumps electric current requirement.
- Clean and disinfect the system at least once a year. See 14.1 Antibacterial treatment of the Aquatank.

#### Regularly

- The cleaning schedule for the exchanger will depend on the quality of the water and how much demand is placed on the system.
- Flush-out the tank on a regular basis.
- Check regularly that the safety devices (like relief valve, etc.) are working properly.
- Lime scaling on the connected devices, Scaling of the secondary side will be evidenced by:
  - A high pressure drop on the secondary side of the exchanger.
  - Improper temperature range on the secondary side of the exchanger.
  - Low temperature difference between inlet and outlet on the primary side of the exchanger when the control valve is fully open.

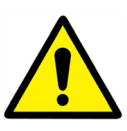

Only replace any defective parts with HeatExchangerSpares.com supplied spare parts.

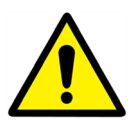

Maintenance work must be carried out by a qualified and authorised technician

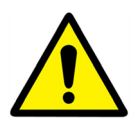

Hazard of severe electrical shock or burn. Before cleaning and servicing, disconnect power supplies.

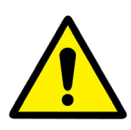

Risk of burns. Let the pipes cool down before starting out with maintenance work.

## 14.1 Antibacterial Treatment of the Aquatank

Clean and disinfect the system at least once a year.

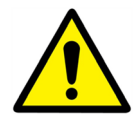

Whenever the buffer tank or exchanger circuits are to be drained, it is crucial to let the water cool down to preclude any risk of scolding or burns.

The Aquatank is fitted with a dismounting inspection hole.

In order to work on the inside of the tank, use the valves to isolate the exchanger kit, isolate the installation's power circuit, close-off the cold water inlet, and drain out the tank. Access is through the inspection hole, once the tightening screws have been loosened.

**NOTE**: Comply with all currently applicable governing standards of, cleaning and disinfecting the system at least once a year.

Compulsory preliminary steps include to:

- Neutralise the Aquasave's electrical equipment (electrical control box, charging pump, primary circuit pump) and the recirculation systems that can no longer output, since a valve has been shut-off (e.g. loop-back pump).
- Hydraulically isolate the DHW part and drain out the vessel.

## 14.2 Clean the Heat Exchanger Plates\* (ASP & ASG models)

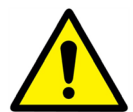

**DO NOT USE** hydrochloric acid or any acid that could corrode stainless steel plates. **DO NOT USE** water with more than 330 ppm Cl when making a cleaning solution. Nitric (for calcium carbonate), sulfamic (for calcium sulphate) or citric (for silt) acids can be used. Concentration should not exceed 4% at 60°C. Protective gloves and glasses should always be worn while doing these operations.

Carefully rinse the plates with clean water after cleaning.

- 1. Measure the tightening lengths of the exchanger (distance between two frames plates).
- 2. Open the exchanger by loosening and removing the support anchor bolts.
- 3. Remove the plates without damaging the gaskets and readjusting their orientation and position.
- 4. Clean the plates, being careful not to damage them. Do not use metal implements, use a metal-free nylon brush.
- 5. Lime scale can be removed by soaking the plates in a correctly-dosed acid solution.
- 6. Refit the plates in the same order and position, as when they were disassembled (plates & clip-on gaskets heat exchangers).
- 7. Tighten up the exchanger, using the tightening length as initially (plates & clip-on gaskets heat exchangers).
- 8. Make sure the thermometer pocket of the control sensor is also cleaned properly.

**Note**\* Cleaning of the plate heat exchanger by others during the warranty period will void the warranty. This work should only be carried out by Ormandy Rycroft or their agents, Heat Exchanger Spares.com.

## 14.3 Clean the fusion-bonded or copper brazes , plate heat exchangers (F/B series)

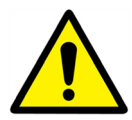

Only the specially designed, pre-fitted cleaning kit and compatible agents should be used for cleaning, fusion-bonded or soldered plate heat exchangers.

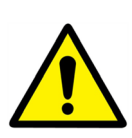

Protective gloves and glasses should always be worn while doing these operations.

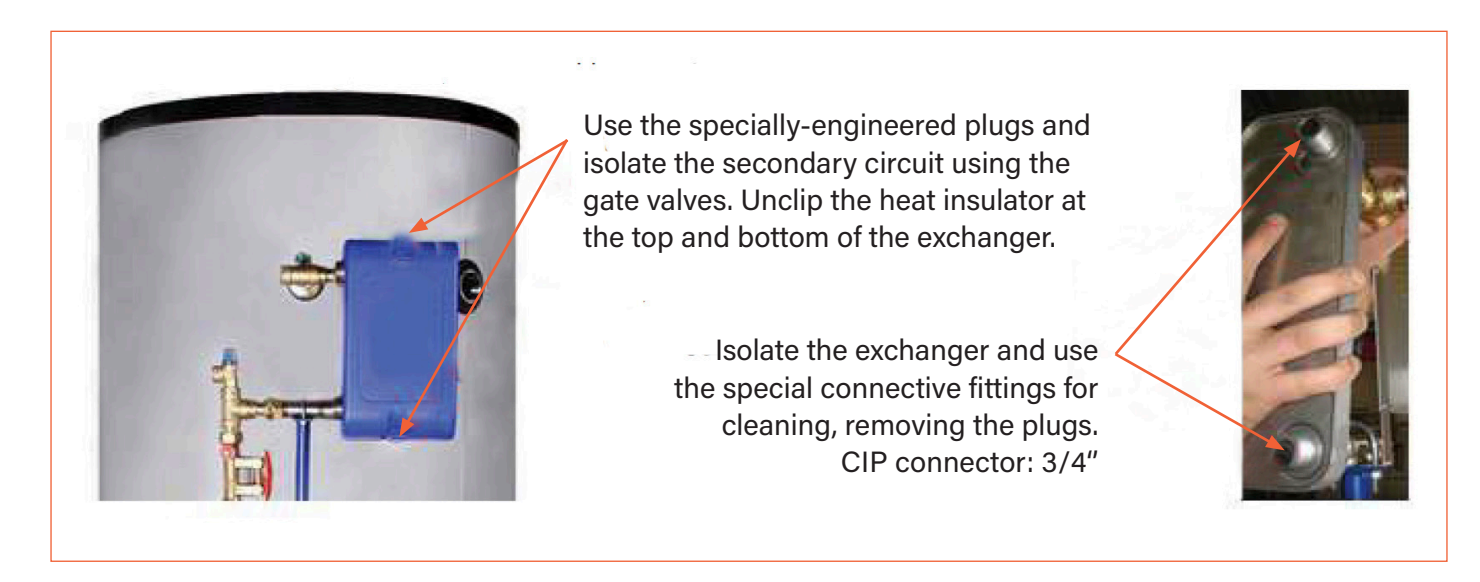

- The circulator systems and pumps require no specific maintenance action.
- The motor-driven control valves do not need any particular maintenance. Run annual checks to ensure that the valve glands do not show signs of leakage.
- The control box requires no specific maintenance action. Run an annual check to make sure the electrical connections hold tight.

## 14.4 **Open the control box**

Remove the front panel by turning the lock button counter clockwise and lift up the cover.

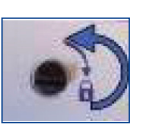

Then, unscrew the two screws in bottom and lift up the black panel.

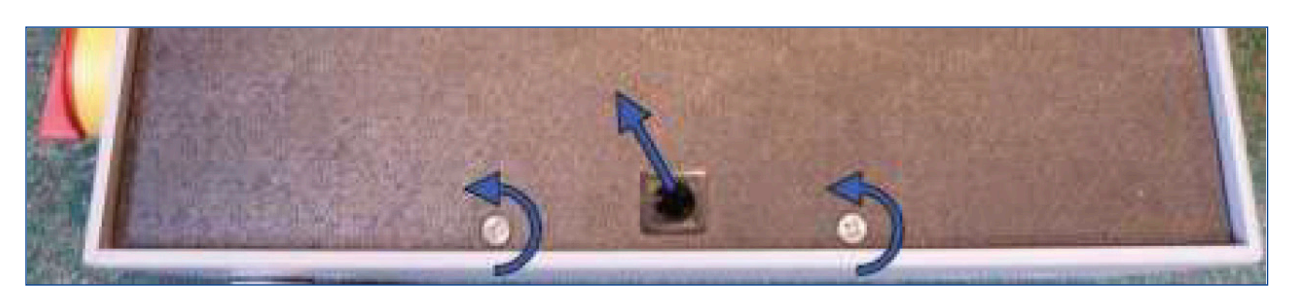

## 14.5 Change Fuses

The control box is fitted with a set of fuses to protect the different components against overload. Extra fuses are included in the control box for quick servicing.

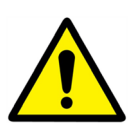

The service work must be carried out by an authorized service technician. Turn off the power supply before starting to work.

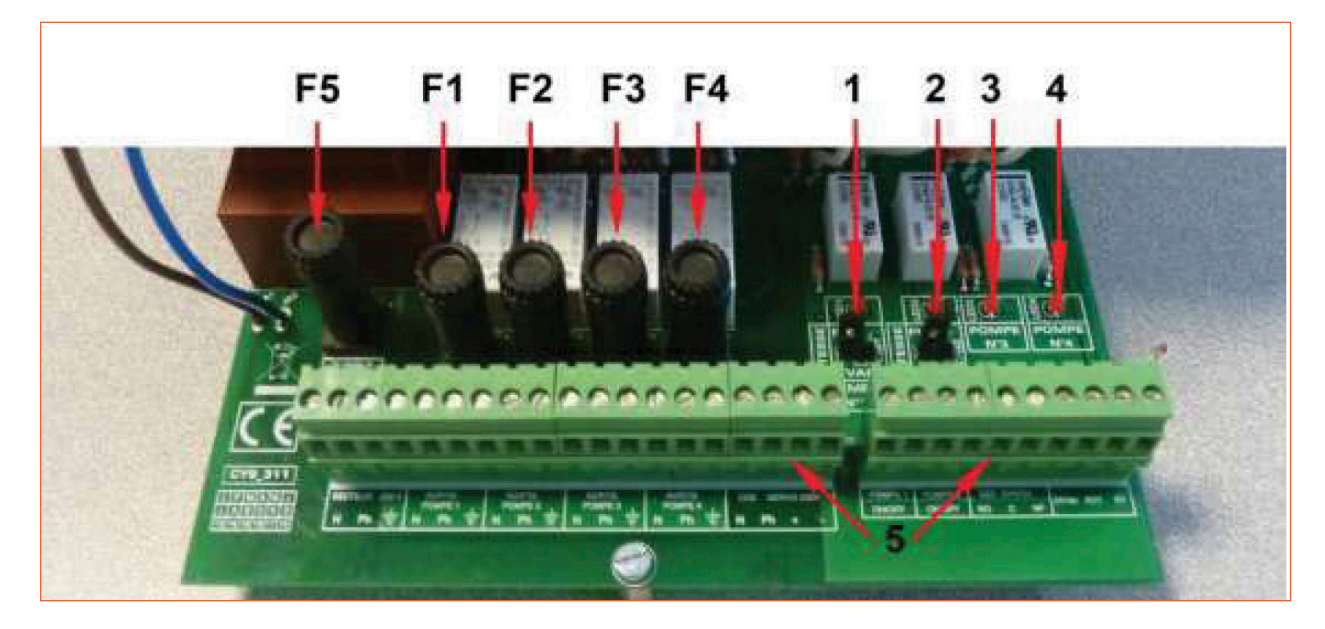

| F5 | Fuse F5 |
|----|---------|
| F1 | Fuse F1 |
| F2 | Fuse F2 |
| F3 | Fuse F3 |
| F4 | Fuse F4 |

| 1 | LED 1, lit when pump P1 is power supplied |
|---|-------------------------------------------|
| 2 | LED 2, lit when pump P2 is power supplied |
| 3 | LED 3, lit when pump P3 is power supplied |
| 4 | LED 4, lit when pump P4 is power supplied |
| 5 | Terminal block                            |

For technical information about the fuses, see 4.4 Current limiting fuses.

## 14.6 **Pumps number**

The pump configuration and connections is factory made.

In a servicing situation the correct pump must be identified.

| Codification | Meaning                          | Connected pump(s) |
|--------------|----------------------------------|-------------------|
| 2PE kit      | 1 charging pump                  | P3                |
| 3PE kit      | 1 primary pump + 1 charging pump | P1 + P3           |

### 14.7 Add an extra sensor

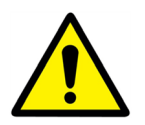

Please see 6.2 *Electrical wiring diagram.* S1-S3 are temperature sensors, NTC20k.

## 14.8 230V Triac Output

The 230V electrical output can be configured as a pulse function. For example it can be used to shortly activate an electrical drain valve.

In this configuration, you can program pulse duration, day, week or special days you want this to happen.

For example each Sunday at 10h00 for 5 seconds

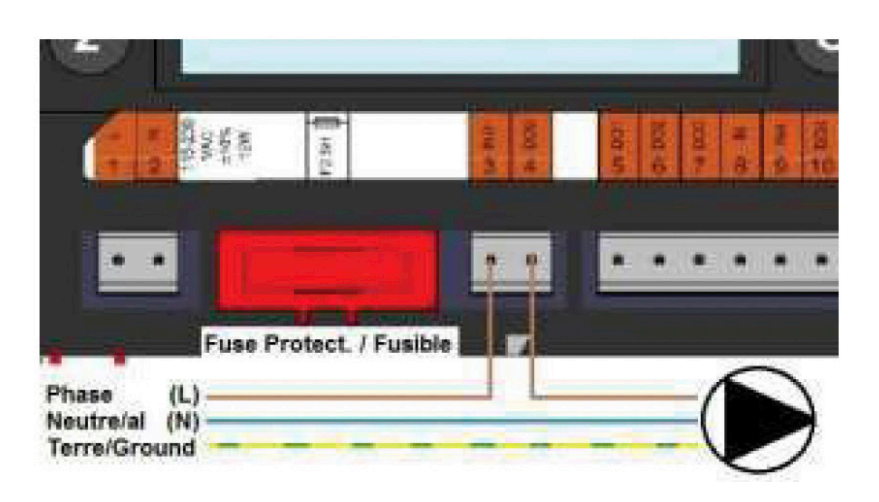

See 7.9 230V Triac menu.

#### Connected device must not exceed 230VAC 1A.

### 14.9 Relay 1 and 2 contacts

Relay 1 can be NO (normally open) or NC (normally closed). Relay 2 is always NO (normally open).

Connect the relay 1:

| Operating Mode | Connections on PCB bottom terminal |
|----------------|------------------------------------|
| No             | C-NO (25-24)                       |
| NC             | C-NF (25-26)                       |

Connect relay 2 to the controller terminal 13 (IN6) and 14 (OUT6).

See 6.2 Electrical wiring diagram.

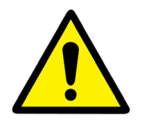

If using 230V phase through this contact, do not exceed 2A load.

### 14.10 Remote Control contact

The Aquasave can be operated by a remote controller. To enable that, connect a volt free contact between Bl1 and GND.

| Wire Terminal Name | Wire Terminal Number |
|--------------------|----------------------|
| BI1                | 33                   |
| GND                | 31 Or 37             |

See 6.2 Electrical wiring diagram.

# 15. Commissioning Report

| Installation                                        |                      |                 |                  |              |       |
|-----------------------------------------------------|----------------------|-----------------|------------------|--------------|-------|
| Tightening Dimension Control                        |                      |                 |                  |              |       |
| Air Vent Position                                   |                      |                 |                  |              |       |
| Settling Pot presence on primary                    |                      |                 |                  |              |       |
| Boiler Brend, Installation and Power                |                      |                 |                  |              |       |
| Mixing bottle requi                                 | red / presence       |                 |                  |              |       |
| Balancing valve pre                                 | esence on indirect   | (semi-instantan | eous) installati | ons          |       |
| Close drain valves                                  |                      |                 |                  |              |       |
| Primary conformity                                  | ,                    |                 |                  |              |       |
| Secondary conform                                   | nity                 |                 |                  |              |       |
| Accessibility of unit                               | t and components     | ;               |                  |              |       |
|                                                     |                      | Configura       | tion Menu        |              |       |
| Sensors                                             |                      |                 |                  |              |       |
| Pumps                                               |                      |                 |                  |              |       |
| Other                                               |                      |                 |                  |              |       |
| Primary Pumps                                       |                      |                 | Secondary p      | oumps        |       |
| Pump 1                                              | Pump 2               |                 | Pump 3           | Pum          | р4    |
| Electrical bridges control for pumps on power plate |                      |                 |                  |              |       |
| Pump 1                                              | Pump 2               |                 | Pump 3           | Pum          | р 4   |
| Control valve worki                                 | ng                   |                 |                  |              |       |
|                                                     |                      | Sett            | ings             |              |       |
| DHW secondary ou                                    | utlet T• settings: S | 1               |                  |              |       |
| PID setting                                         |                      |                 |                  |              |       |
| High alarm setting                                  |                      | Manual          |                  | Auto         |       |
| Thermal Treatment                                   | :                    | Туре:           |                  | ng:          | Time: |
| Eco function activa                                 | tion                 |                 |                  |              |       |
| Booster function ac                                 | ctivation            |                 |                  |              |       |
| Other functions act                                 | ivated               |                 |                  |              |       |
| Relay 1 functon                                     |                      |                 |                  |              |       |
| Relay 2 function                                    |                      |                 |                  |              |       |
| Trending and/or Modbus valve activated              |                      |                 |                  |              |       |
| Volt free Remote contact wired or not               |                      |                 |                  |              |       |
| TRIAC 230V conne                                    | not                  |                 |                  |              |       |
| Other comments                                      |                      |                 |                  |              |       |
|                                                     |                      | Identificatio   | n of the unit    |              |       |
| Unit ID No.                                         | Installer/Cor        | npany Name      | Insta            | llation Site | Date  |
|                                                     |                      |                 |                  |              |       |

## 16. Declaration of Conformity

## Manufacturer

Ormandy Rycroft Limited, Duncombe Road, Bradford BD8 9TB

Heat exchanger system for plates and gaskets for the production of hot water.

| Products                         | Models                             |
|----------------------------------|------------------------------------|
| Aquasave AS Range DHW Generators | Honeywell / Grundfos / Other Brand |

Low Voltage Directive (LVD) 73/23/EEC followed by 2006/95/EEC/

## The following norms have been applied:

-EN 60335-1 partly -EN 60204-1 partly

Conformity assessment Procedure and Sound Engineering Practice

As part of Ormandy Rycroft and Ormandy Newade's unwavering commitment to maintaining high-quality standards and ensuring full compliance with the Pressure Equipment Safety Regulations 2016 (PEsR 2016) and Pressure Equipment Directive 2014 (PED 2014/68/EU), we employ a rigorous process to verify all vessel designs. These verification procedures are based on well-established industry standard calculations, which ascertain whether our products meet the minimum requirements outlined in Categories I to IV of the aforementioned documents.

It is essential to understand that there are five distinct categories governing our vessel designs:

- 1. Sound Engineering Practice (SEP)
- 2. Category I
- 3. Category II
- 4. Category III
- 5. Category IV

Among these categories, Sound Engineering Practice (SEP) holds the lowest level of stringency and therefore cannot be associated with a Declaration of Conformity. Categories I through IV, on the other hand, are designed to meet the requisite standards and can be supplied with the appropriate Declaration of Conformity.

It is crucial to note that the categorization determined through these calculations is immutable. Consequently, it is not possible to alter a design from SEP to Category I or vice versa. The integrity of each design category is preserved in accordance with industry regulations

DHW/R Product Manager (signature)

## 17. Warranty

Our equipment comes with a 12-month warranty from the date of shipment. This may be extended to an additonal 6 months from the date of commissioning of the equipment, subject to commissioning by Heat Exchange Spares.com. The warranty period is limited to 18 months from the actual date of shipment from the factory. The manufacturer's liability is limited to the replacement of any defective part that cannot be repaired. No other financial compensation may be claimed in any case under the warranty The nature and probable cause of the defect must be reported to the manufacturer before any action is taken. The defective part should then be returned to our Factory or Head Office for assessment unless written agreement to proceed otherwise has been obtained from Ormandy Rycroft Engineering. The results of the assessment can only state whether or not the terms of the warranty apply.

#### **Exclusion factors:**

Non-compliance with the guidelines for installation, configuration and maintenance: Over pressures, water-hammer, scaling, noncompliant water quality

Also excluded from the warranty:

- Fitting costs, refitting costs, packaging, transport, and any accessories or equipment not supplied by Ormandy Rycroft Engineering, which will only be covered by any warranties issued by said third-party manufacturers.

- Any damage caused by connection errors, insufficient protection, misapplication or faulty or careless operations.

- Equipment disassembled or repaired by any other party than Ormandy Rycroft Engineering or HeatExchangerSpares.com.

Non-payment will lead to all operational warranties covering the delivered equipment being terminated.

### 17.1 How to contact us

Our contact details are updated on our website www.ormandygroup.com

| Head Office: <b>Ormandy Rycroft Engineering Limited</b> ,<br>Duncombe Road, Bradford BD8 9TB | HeatExchangerSpares.com Limited<br>PO BOX 230, Watford, Herts. WD18 8AF, UK. |
|----------------------------------------------------------------------------------------------|------------------------------------------------------------------------------|
| Tel: +44 (0)1274 490 911                                                                     | T: +44 (0)1923 232335                                                        |
| Email: sales@ormandygroup.com                                                                | E: mail@heatexchangerspares.com                                              |
| Website: www.ormandygroup.com                                                                | www.heatexchangerspares.com                                                  |

For parts, servicing and service contracts.

## 18. Annex 1

## 18.1 Assembly of the charging kit to the Aquatank

1 Start by fitting the insulation onto the tank.

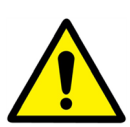

The insulation has to be mounted before the tank is definitively connected up. Refer to the guidelines of the Aquatank instructions manual.

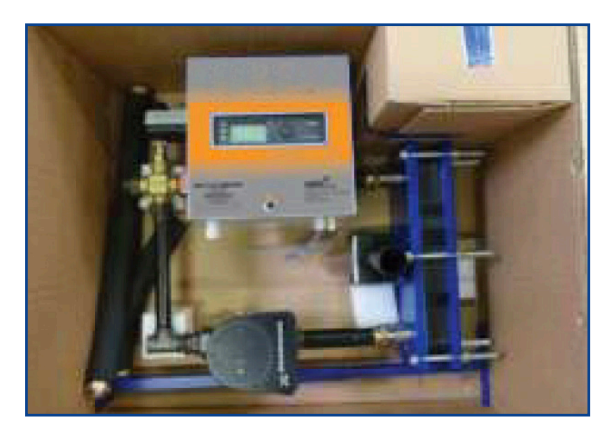

2. Exchanger kit Shown here, the 3P kit, primary circuit threeway valve, controller and circulation system.

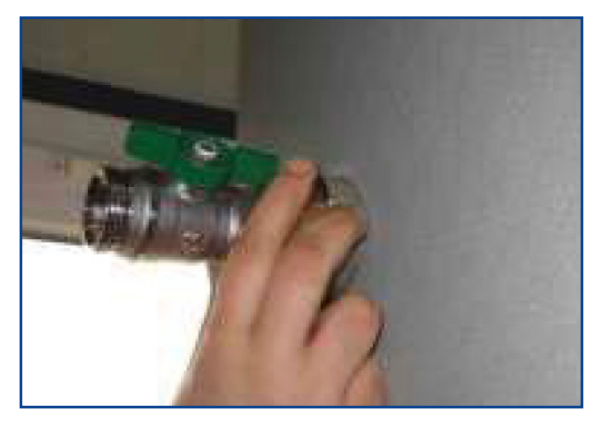

3. Install the hot water outlet fitting on the top vertical tank connection.

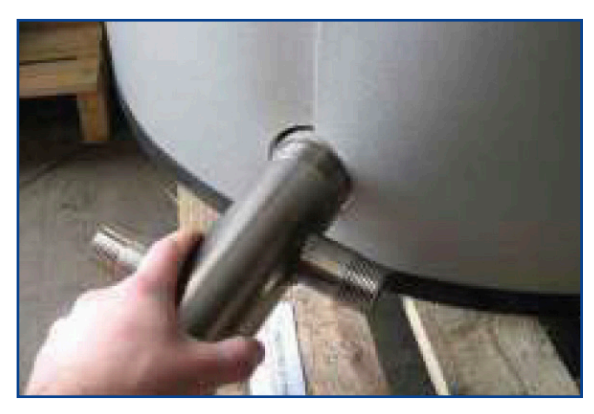

4. Mount the cold water inlet fixture onto the bottom vertical tank off-take. If necessary, use the sleeve provided to install the fixture if the tank tubing is configured as male.

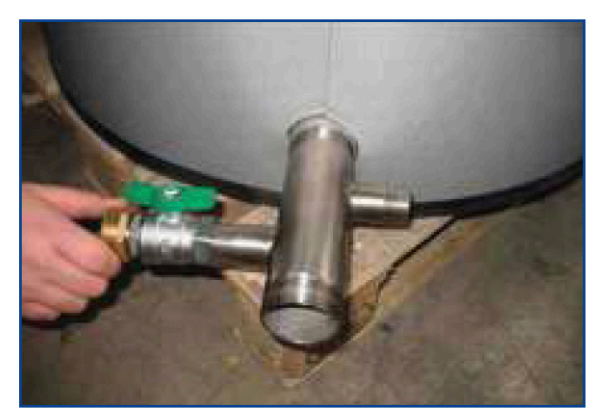

5. Once the bottom fixture has been fitted, install the gate valve and the hose connector.

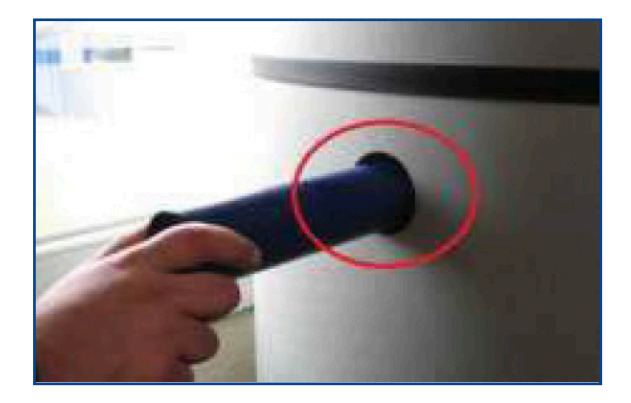

6. Screw the support coil into the oneended tank sleeve. On 300-L models, use the lower-left sleeve.

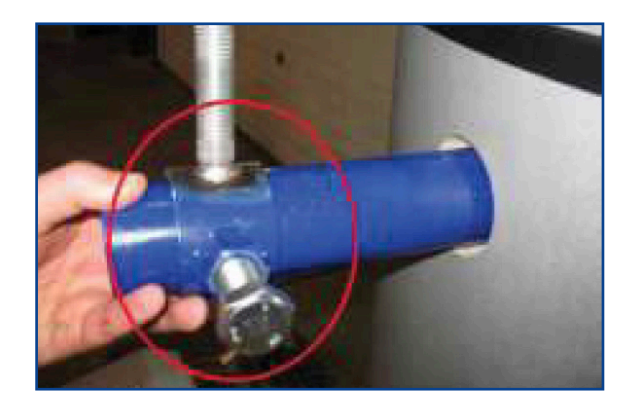

7. Then place the locking ring on the support coil

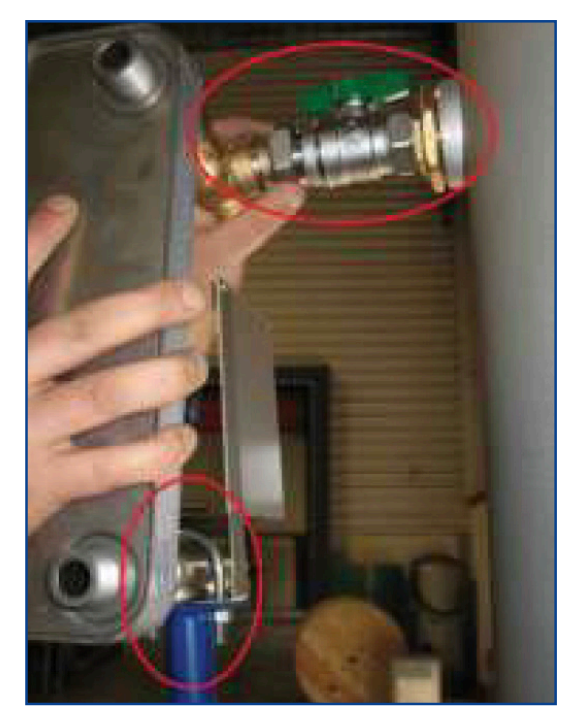

8. Set an initial position by fitting the threaded rod of the support into the tube and screwing the union connector at the exchange outlet into the pre-fitted tank gate valve.

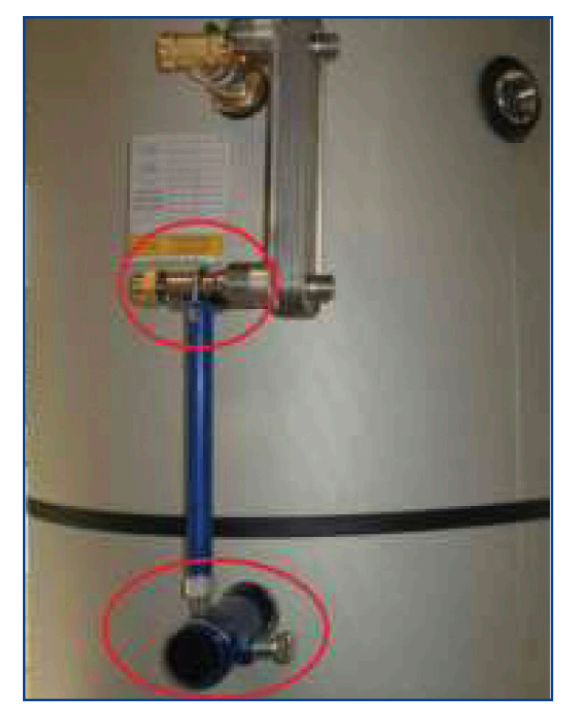

9. Readjust the assembly to make sure the exchanger is perfectly vertical and parallel to the tank shell. Once this is done, tighten the support ring blocking screws.

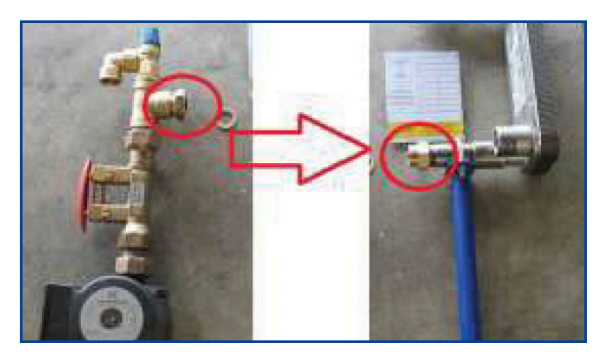

10. Then sit the pump / control valve / relief valve assembly opposite the secondary circuit exchanger inlet (bottom-left connection). Do not forget the flat gasket. The two parts are assembled using a union connector installed on the pump sidee.

Electrically connect the pump to the control box or header cabinet, depending on the equipment.

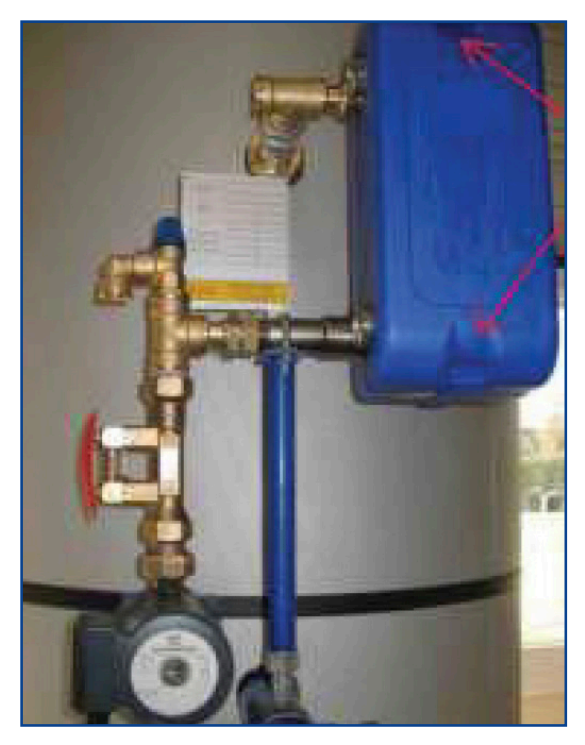

11. Install the exchanger insulation jacket by assembling the 2½ shells and fixing them together with the plastic clips at the top and bottom of the exchanger. The charging kit should look like the one in the photo.

The final step is to install the connector hose hydraulically linking the bottom of the tank to the pump suction system.

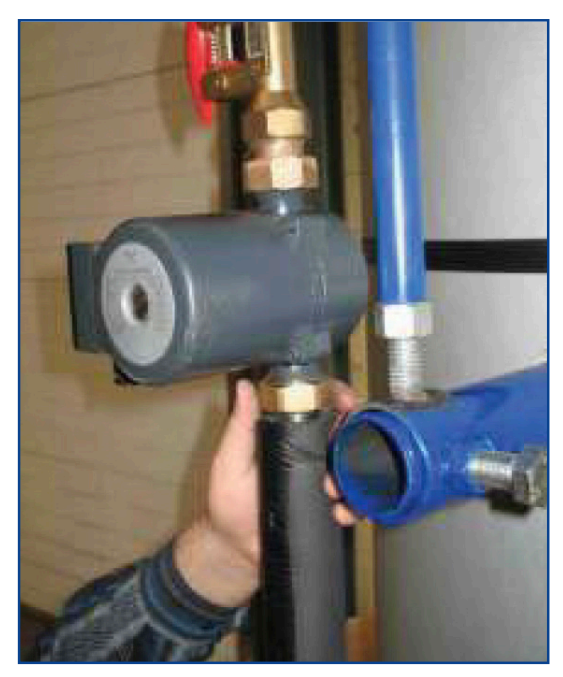

12. Connect the upper flexible pipe to the pump.

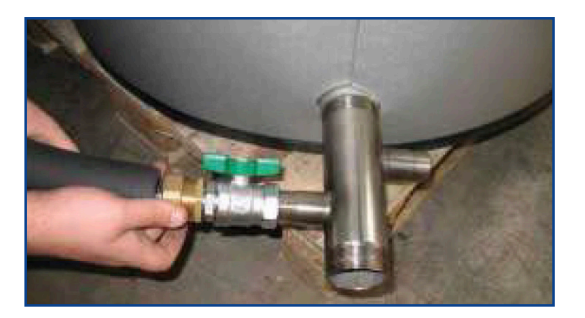

13. Repeat the procedure to link the bottom of the hose to the cold water inlet fixture located toward the base of the tank.

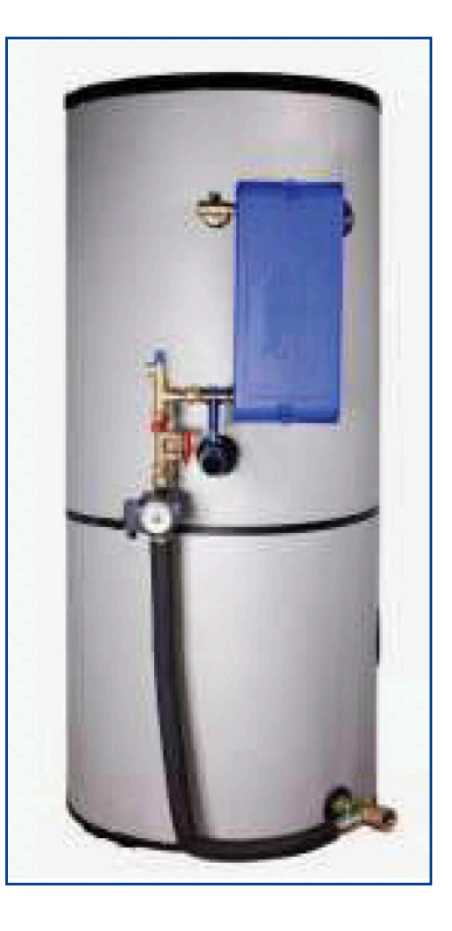

The charging kit is now mounted on the storage tank. At that point, it may or may not be equipped with a pre-mounted primary kit like the one shown in the photo opposite.

Now establish electrical and hydraulic connections to the exchanger's primary circuit. Follow the instructions given in chapter 19 Annex 2.

NOTE: The photos are non-binding and for illustative purposes only - changes are liable to made without notice.

## 18.2 Specific points for assembling the M3 charging kit

#### 18.2.1 Step 6 to 8

The kit is anchored onto a support sleeve via a clamp collar that should be positioned to the middle of the sleeve before being adjusted and tightened. Use the adjustable support fixture on the exchanger when guiding the kit into the correct position.

The kit is anchored onto a support sleeve via a clamp collar that should be positioned to the middle of the sleeve before being adjusted and tightened. Use the adjustable support fixture on the exchanger when guiding the kit into the correct position.

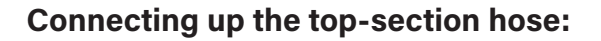

Go through the same procedures as for the bottom-section hose.

Final assembling shown below.

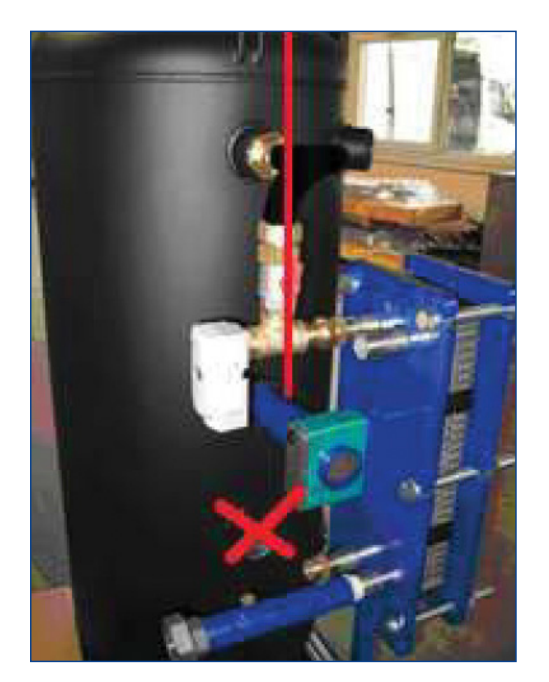

**NOTE**: For the 300L Tank, use the TOP-SECTION support

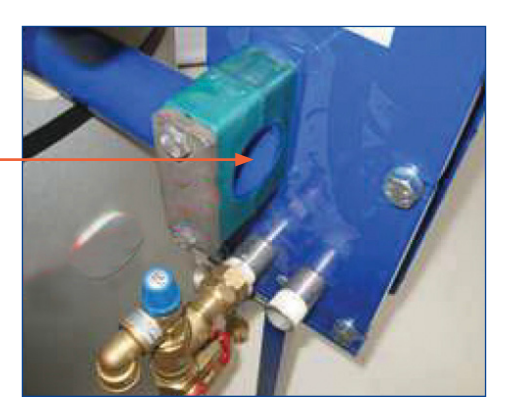

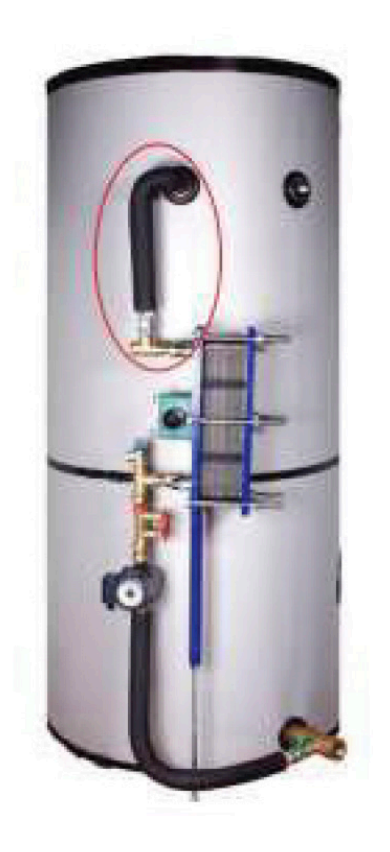

## 18.3 How to fix the flexible hose onto the tank

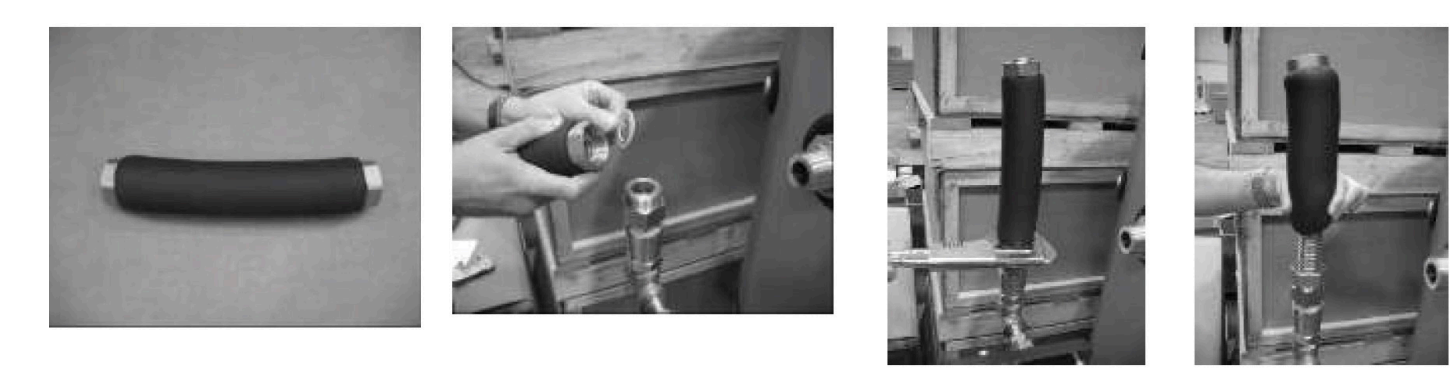

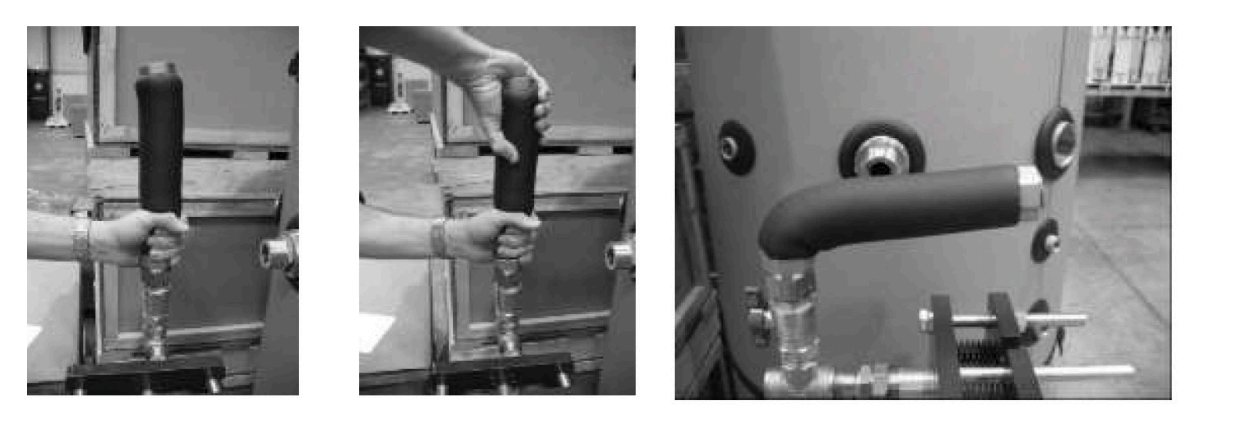

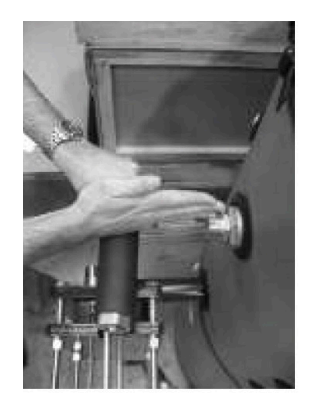

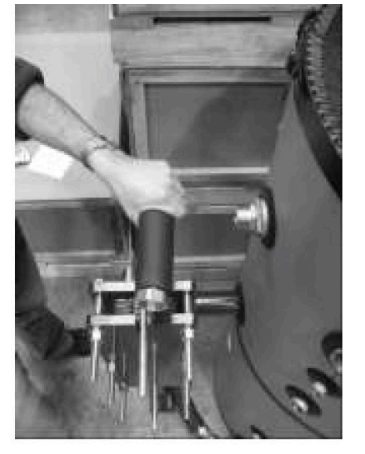

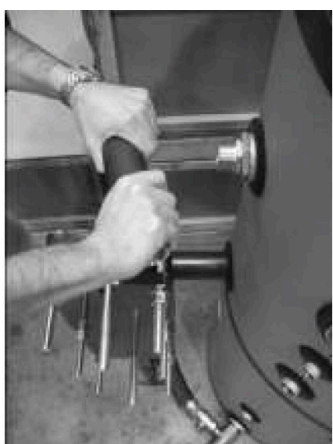

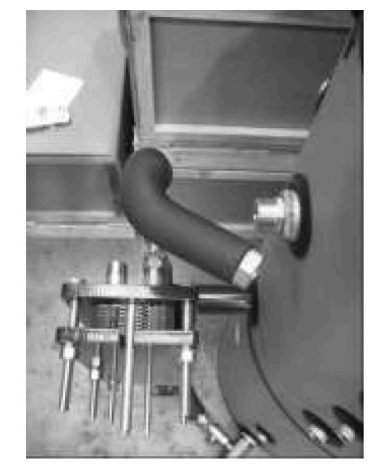

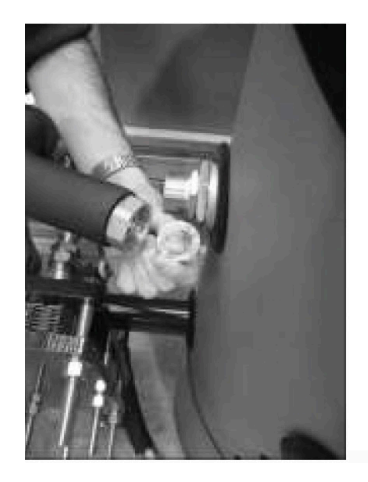

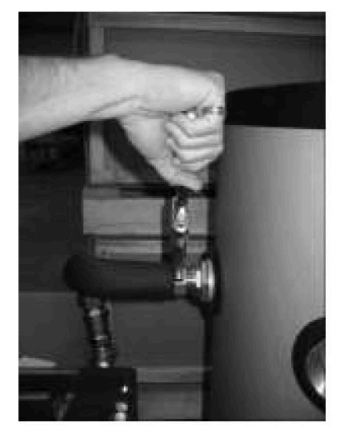

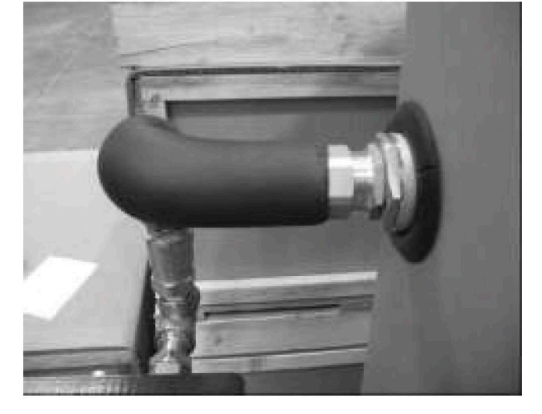

## 19. Annex 2

## 19.1 Block Diagrams

| ID | Name           | ID | Name          | ID  | Name                  |
|----|----------------|----|---------------|-----|-----------------------|
| А  | Primary Inlet  | CW | Cold Water    | PRV | Pressure Relief Valve |
| В  | Primary Outlet | DC | Drain Cock    | PC  | Booster Pump          |
| V  | Gate Valve     | VR | Control Valve | PR  | Recirculation Pump    |

## 19.2 ASE & ASG models - No controls

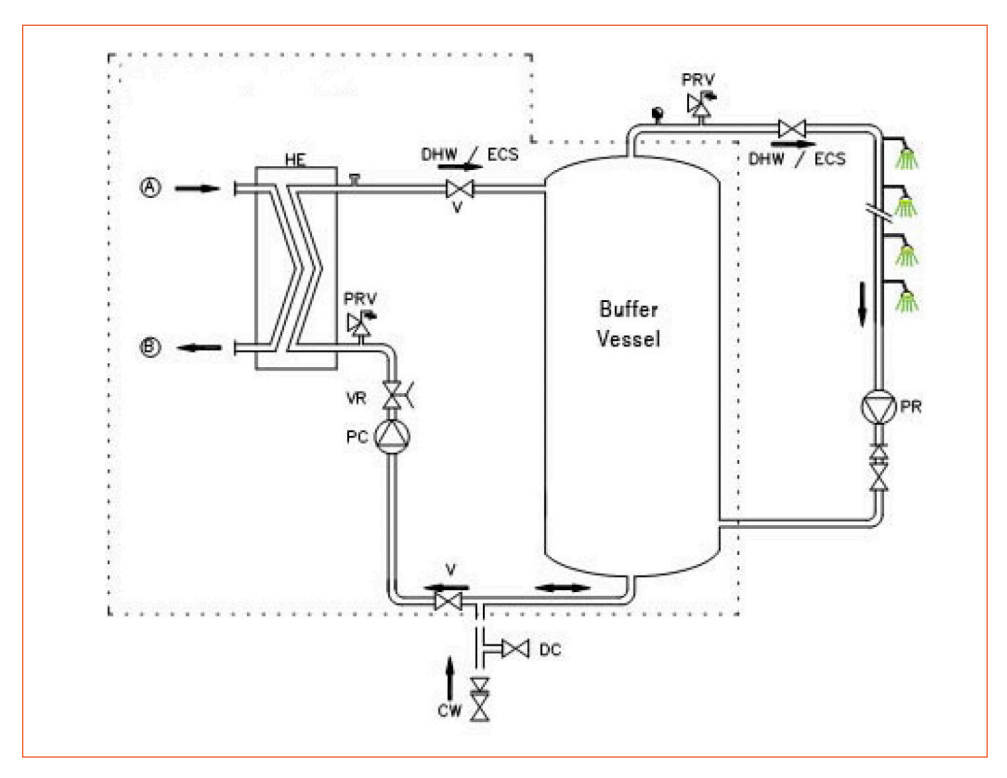

## 19.3 ASB & ASP PID control 2 Port Valve (optional)

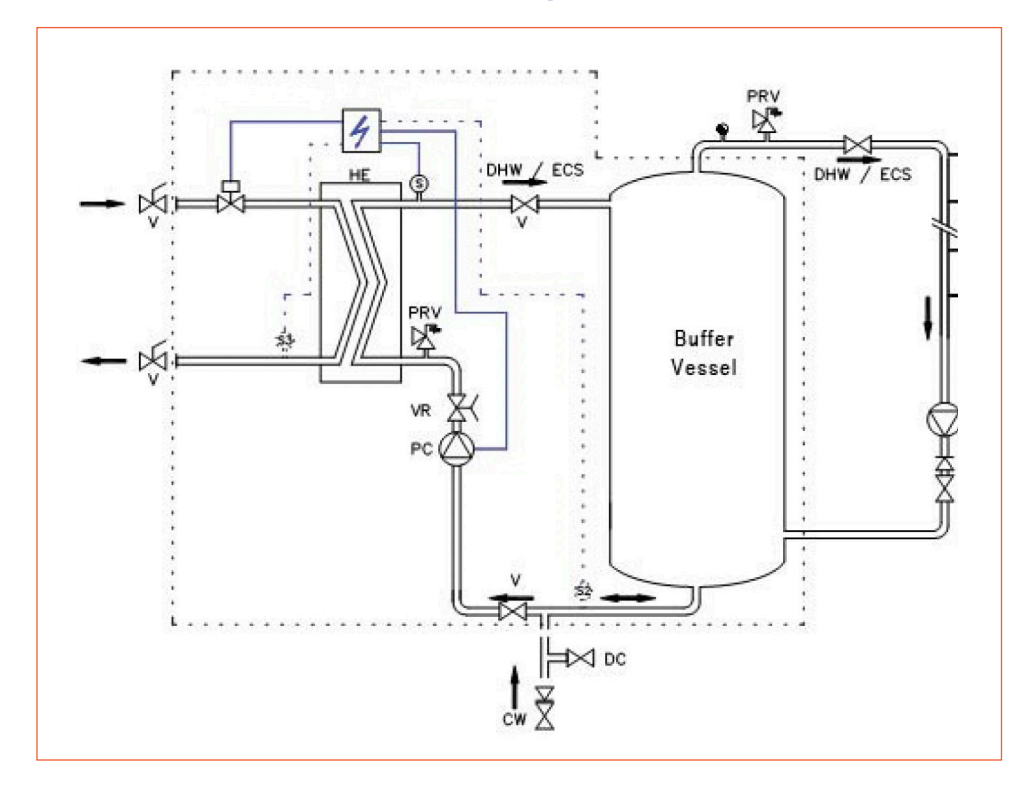

## 19.4 ASB & ASP PID control 3 Port Valve (as standard)

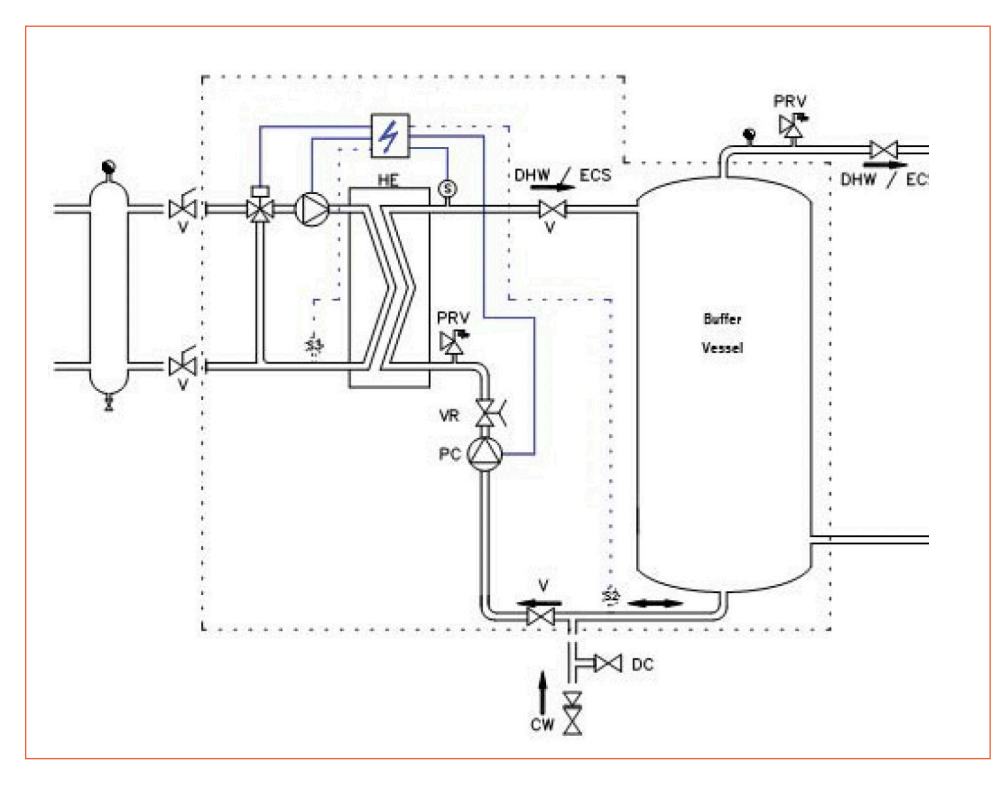

## 20. Annex 3

## 20.1 Addition to the installation and operating instructions - wiring of charging pump

The charging pump has not been wired previous to delivery.

You will find a cable with five wires connected to the control box that must be wire to the charging pump.

Please proceed as follow:

- 1. Ensure the system is not connected to the main power supply. If the control box is connected to the main power supply, ensure that the main switch is turned off and locked.
- 2. Open the electric box of the charging pump.
- 3. Wire as follows:

| Yellow/Green wire to Earth | <u> </u> |
|----------------------------|----------|
| Blue wire to Neutral       | N        |
| Brown wire to Phase        | L        |

4. With a UPS32-80N pump:

To allow the pump to report Ipsothermic contact to the control box, wire the two black wires to the heating protection plug (mark 2 & mark 4). To proceed, remove the plug from its location.

- 5. Place the gland back in place to provide sealing of the cable.
- 6. Close the electric box of the pump.

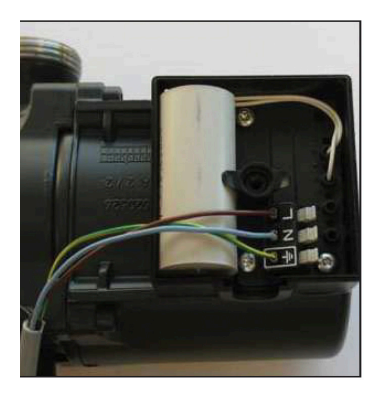

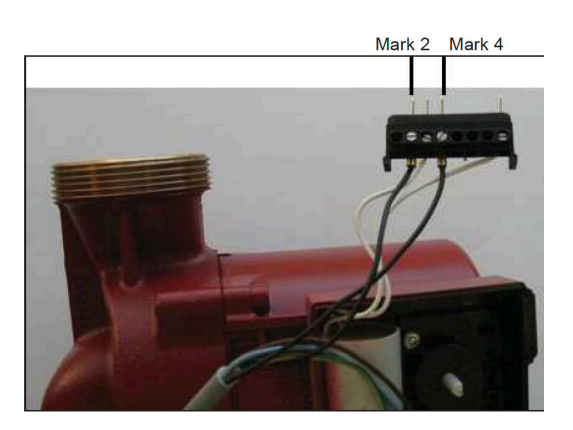

## 21. Annex 4

## 21.1 Special instructions for 2 port control valve - Option 1

Please refer to the guide supplied with the thermostatic control valve.

Always position the black slot upwards, see section 2.1

## 21.2 Special instructions for 2 port control valve - Option 2

The 3 points modulating valve, once fitted to its valve, has been factory-calibrated. No special setting is needed.

## 21.2.1 Electrical Wiring

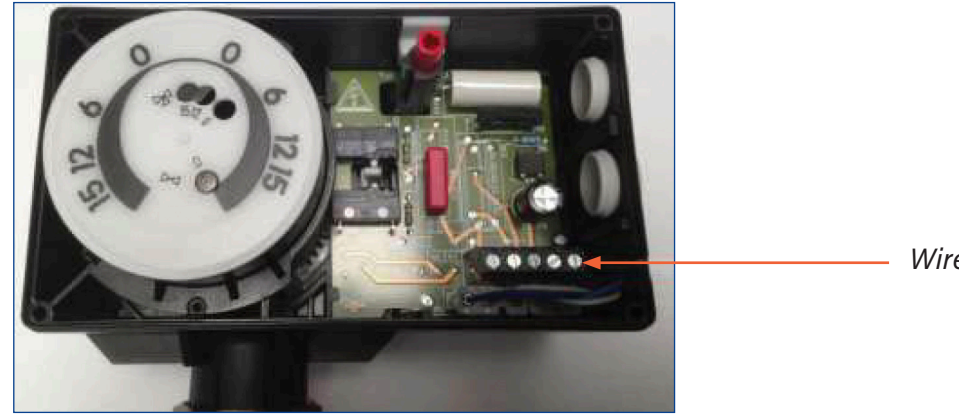

Wire Terminal

## 21.2.2 Wiring Diagram

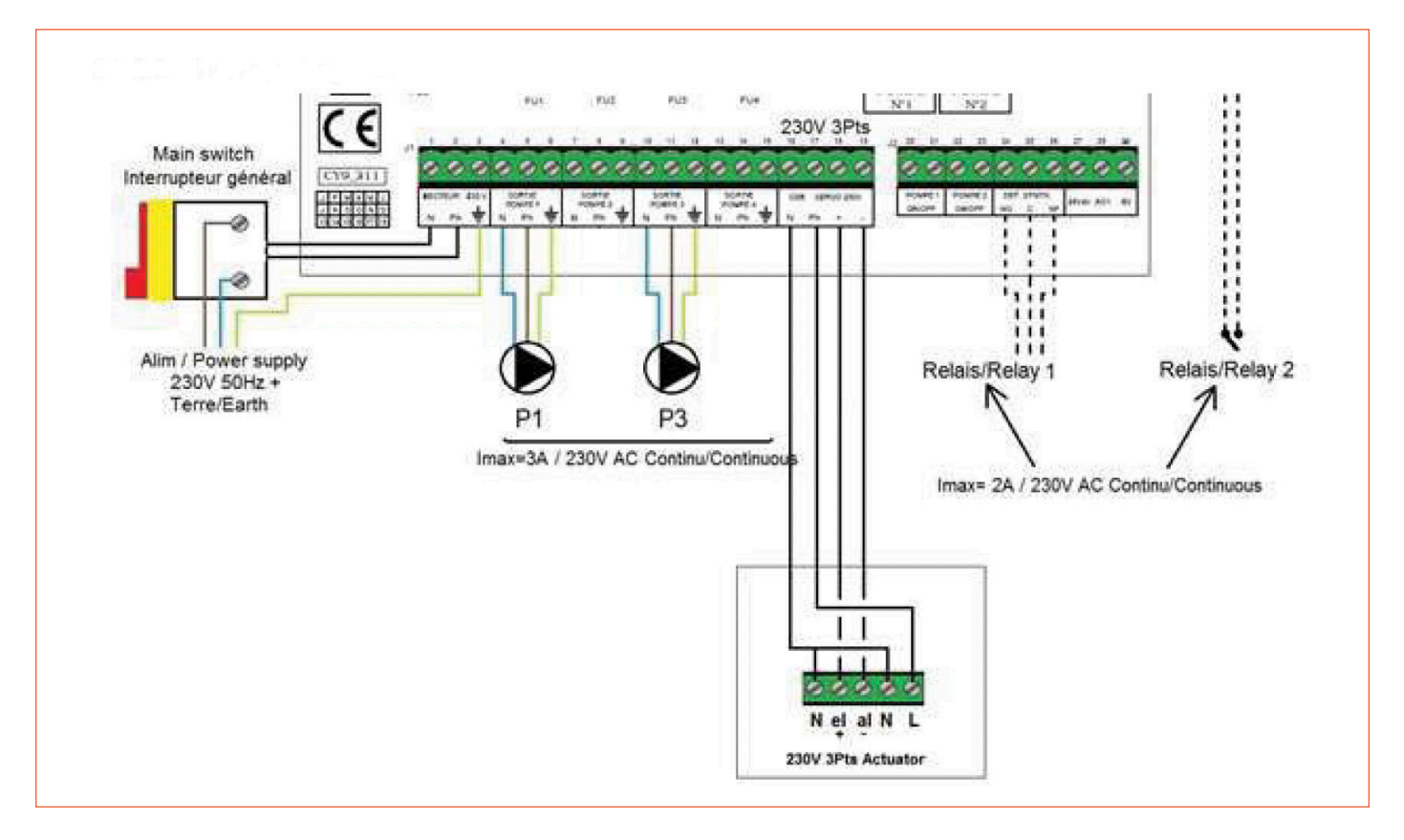

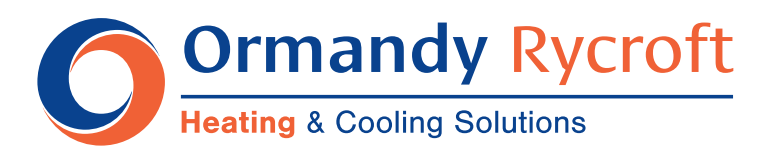

Duncombe Road, Bradford, England BD8 9TB.

Telephone: +44 (0) 1274 490911. Email: sales@ormandygroup.com

## www.ormandygroup.com